# Integrator/IM-AD1 User Guide

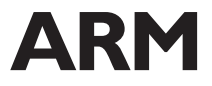

Copyright © 2001-2003. All rights reserved. ARM DUI 0163B

## Integrator/IM-AD1 User Guide

Copyright © 2001-2003. All rights reserved.

#### **Release Information**

| Date     | Issue | Change                                |  |
|----------|-------|---------------------------------------|--|
| Oct 2001 | А     | New document                          |  |
| Nov 2003 | В     | Second release with minor corrections |  |

#### **Proprietary Notice**

Words and logos marked with <sup>®</sup> or <sup>™</sup> are registered trademarks or trademarks owned by ARM Limited, except as otherwise stated below in this proprietary notice. Other brands and names mentioned herein may be the trademarks of their respective owners.

Neither the whole nor any part of the information contained in, or the product described in, this document may be adapted or reproduced in any material form except with the prior written permission of the copyright holder.

The product described in this document is subject to continuous developments and improvements. All particulars of the product and its use contained in this document are given by ARM in good faith. However, all warranties implied or expressed, including but not limited to implied warranties of merchantability, or fitness for purpose, are excluded.

This document is intended only to assist the reader in the use of the product. ARM Limited shall not be liable for any loss or damage arising from the use of any information in this document, or any error or omission in such information, or any incorrect use of the product.

#### **Confidentiality Status**

This document is Non-Confidential. The right to use, copy and disclose this document may be subject to license restrictions in accordance with the terms of the agreement entered into by ARM and the party that ARM delivered this document to.

#### **Product Status**

The information in this document is final, that is for a developed product.

#### Web Address

http://www.arm.com

#### **Conformance Notices**

This section contains conformance notices.

#### Federal Communications Commission Notice

This device is test equipment and consequently is exempt from part 15 of the FCC Rules under section 15.103 (c).

#### CE Declaration of Conformity

# CE

The system should be powered down when not in use.

The Integrator generates, uses, and can radiate radio frequency energy and may cause harmful interference to radio communications. However, there is no guarantee that interference will not occur in a particular installation. If this equipment causes harmful interference to radio or television reception, which can be determined by turning the equipment off or on, you are encouraged to try to correct the interference by one or more of the following measures:

- ensure attached cables do not lie across the card
- reorient the receiving antenna
- increase the distance between the equipment and the receiver
- · connect the equipment into an outlet on a circuit different from that to which the receiver is connected
- consult the dealer or an experienced radio/TV technician for help.

## — Note ———

It is recommended that wherever possible Shielded interface cables be used.

# Contents Integrator/IM-AD1 User Guide

|           | Preta | ace                                                           |      |
|-----------|-------|---------------------------------------------------------------|------|
|           |       | About this book                                               | viii |
|           |       | Feedback                                                      | xi   |
| Chapter 1 | Intro | oduction                                                      |      |
| -         | 1.1   | About the Integrator/IM-AD1                                   | 1-2  |
|           | 1.2   | Interface module features and architecture                    | 1-4  |
|           | 1.3   | Links and LEDs                                                | 1-6  |
|           | 1.4   | Care of modules                                               | 1-7  |
| Chapter 2 | Gett  | ing Started                                                   |      |
| -         | 2.1   | Fitting the interface module                                  | 2-2  |
|           | 2.2   | Setting up the logic module                                   | 2-3  |
|           | 2.3   | Running the test software                                     | 2-4  |
| Chapter 3 | Harc  | Iware Reference                                               |      |
| -         | 3.1   | Differences in signal routing between supported logic modules | 3-2  |
|           | 3.2   | UART interface                                                | 3-3  |
|           | 3.3   | SPI                                                           | 3-5  |
|           | 3.4   | PWM interface                                                 | 3-6  |
|           | 3.5   | Stepper motor interface                                       | 3-8  |
|           | 3.6   | GPIO                                                          | 3-12 |

| 3.7 | CAN interface          | 3-14 |
|-----|------------------------|------|
| 3.8 | ADC and DAC interfaces | 3-18 |

| Chapter 4  | Reference Design Example |                                 |      |  |
|------------|--------------------------|---------------------------------|------|--|
| •          | 4.1                      | About the design example        |      |  |
|            | 4.2                      | Example APB register peripheral | 4-8  |  |
|            | 4.3                      | UART                            | 4-13 |  |
|            | 4.4                      | SPI chip select register        | 4-14 |  |
|            | 4.5                      | Synchronous serial port         | 4-15 |  |
|            | 4.6                      | PWM controller                  | 4-16 |  |
|            | 4.7                      | Stepper motor peripheral        | 4-17 |  |
|            | 4.8                      | GPIO                            | 4-21 |  |
|            | 4.9                      | SSRAM interface                 | 4-23 |  |
|            | 4.10                     | Vectored interrupt controller   | 4-24 |  |
|            | 4.11                     | CAN controller interface        | 4-26 |  |
|            | 4.12                     | ADC and DAC interface           | 4-27 |  |
|            | 4.13                     | Peripheral information block    | 4-28 |  |
| Appendix A | Signa                    | Il Descriptions                 |      |  |
|            | A.1                      | EXPA                            | A-2  |  |
|            | A.2                      | EXPB                            | A-4  |  |
|            | A.3                      | EXPIM                           | A-6  |  |
|            | A.4                      | Logic analyzer connector        | A-8  |  |
|            | A.5                      | Multi-ICE (JTAG)                | A-10 |  |

# Appendix B Mechanical Specification

| B.1 | Mechanical information | B-2 |
|-----|------------------------|-----|
| B.2 | Connector reference    | B-4 |

# Glossary

# Preface

This preface introduces the Integrator/IM-AD1 interface module and its user documentation. It contains the following sections:

- About this book on page viii
- *Feedback* on page xi.

## About this book

This book provides user information for the ARM Integrator/IM-AD1 interface module. It describes the major features and how to use the interface module with an Integrator development platform.

### Intended audience

This book is written for all developers who are using an Integrator/LM logic module to develop ARM-based devices. It assumes that you are an experienced developer, and that you are familiar with the ARM development tools.

### Using this book

This book is organized into the following chapters:

#### **Chapter 1** Introduction

Read this chapter for an introduction to the Integrator/IM-AD1 interface module. This chapter describes the main features of the interface module and identifies the main components.

#### **Chapter 2** Getting Started

Read this chapter for information about preparing the interface module for use with a logic module and Integrator/AP motherboard.

#### Chapter 3 Hardware Reference

Read this chapter for a description of the interface module hardware.

#### Chapter 4 Reference Design Example

Read this chapter for a description of the example logic module configuration supplied that enables you to experiment with the interface module.

#### **Appendix A** Signal Descriptions

Read this appendix for connector pinout information.

## **Typographical conventions**

| italic            | Highlights important notes, introduces special terminology, denotes internal cross-references, and citations.                                             |
|-------------------|----------------------------------------------------------------------------------------------------|
| bold              | Highlights interface elements, such as menu names. Denotes<br>ARM processor signal names. Also used for terms in descriptive<br>lists, where appropriate. |
| monospace         | Denotes text that can be entered at the keyboard, such as commands, file and program names, and source code.                                              |
| <u>mono</u> space | Denotes a permitted abbreviation for a command or option. The<br>underlined text can be entered instead of the full command or<br>option name.            |
| monospace italic  | Denotes arguments to commands and functions where the argument is to be replaced by a specific value.                                                     |
| monospace bold    | Denotes language keywords when used outside example code.                                                                                                 |

The following typographical conventions are used in this book:

### **Further reading**

This section lists publications from both ARM Limited and third parties that provide additional information on developing code for the ARM family of processors.

ARM periodically provides updates and corrections to its documentation. See http://www.arm.com for current errata sheets and addenda.

See also the ARM Frequently Asked Questions list on the ARM web site.

### **ARM** publications

The following documents provide information about related Integrator products:

- ARM Integrator/AP User Guide (ARM DUI 0098)
- ARM Integrator/CM9x6E-S User Guide (ARM DUI 0138)
- ARM Integrator/CM920T-ETM User Guide (ARM DUI 0149)
- ARM Integrator/CM9x0T and CM7x0T User Guide (ARM DUI 0157)
- ARM Integrator/CM7TDMI User Guide (ARM DUI 0126)
- ARM Integrator/LM-XCV600E+ and LM-EP20K600E+ User Guide (ARM DUI 0146).

The following publications provide information about ARM PrimeCell devices that can be used to control some of the interfaces described in this manual:

- ARM PrimeCell UART (PL011) Technical Reference Manual (ARM DDI 0183)
- ARM PrimeCell Synchronous Serial Port Master and Slave (PL022) Technical Reference Manual (ARM DDI 0194)
- ARM PrimeCell DC-DC Converter Interface (PL160) Technical Reference Manual (ARM DDI 0147)
- ARM PrimeCell Vectored Interrupt Controller (PL190) Technical Reference Manual (ARM DDI 0181).

The following publications provide reference information about ARM architecture:

- AMBA Specification (ARM IHI 0011)
- ARM Architectural Reference Manual (ARM DDI 0100).

The following publications provide information about the ARM Developer Suite:

- *Getting Started* (ARM DUI 0064)
- ADS Tools Guide (ARM DUI 0067)
- ADS Debuggers Guide (ARM DUI 0066)
- ADS Debug Target Guide (ARM DUI 0058)
- ADS Developer Guide (ARM DUI 0056)
- ADS CodeWarrior IDE Guide (ARM DUI 0065).

The following publication provides information about Multi-ICE:

• *Multi-ICE User Guide* (ARM DUI 0048).

## Third-party documents

The following documents provide information about third-party components used on the Integrator/IM-AD1:

- CC770 Stand Alone CAN Controller Target Specification
  Robert Bosch GmbH
- L6506 L6506D Current Controller For Stepping Motors
  SGS-Thomson Microelectronics
- L298 Dual Full Bridge Driver
  SGS-Thomson Microelectronics
- AD7859 Datasheet Analog Devices, Inc.
- AD5342 Datasheet Analog Devices, Inc.

# Feedback

ARM Limited welcomes feedback on both the Integrator/IM-AD1 and its documentation.

## Feedback on this document

If you have any comments on this book, please send email to errata@arm.com giving:

- the document title
- the document number
- the page number(s) to which your comments apply
- a concise explanation of your comments.

General suggestions for additions and improvements are also welcome.

### Feedback on the Integrator/IM-AD1

If you have any comments or suggestions about this product, please contact your supplier giving:

- the product name
- an explanation of your comments.

Preface

# Chapter 1 Introduction

This chapter introduces the Integrator/IM-AD1. It contains the following sections:

- About the Integrator/IM-AD1 on page 1-2
- Interface module features and architecture on page 1-4
- Links and LEDs on page 1-6
- *Care of modules* on page 1-7.

# 1.1 About the Integrator/IM-AD1

The Integrator/IM-AD1 is an interface module that is designed to be used in conjunction with the Integrator/LM-XCV600E+ or LM-EP20K600E+ and future compatible logic modules. It provides several standard automotive and industrial interfaces, and can be used for:

- proof of concept and application development
- benchmarking
- PrimeCell development and testing
- SoC prototyping.

The interface module is designed to be mounted on top of the logic module and provides connectivity for peripherals in the logic module FPGA.

Figure 1-1 on page 1-3 shows the layout of the IM-AD1 and identifies the connectors.

The IM-AD1 can be used to implement additional peripherals to aid software development, for example additional timers or a vector interrupt controller. The IM-AD1 product consists of:

- a fully populated PCB
- example bit files for an LM
- example driver source code
- this documentation.

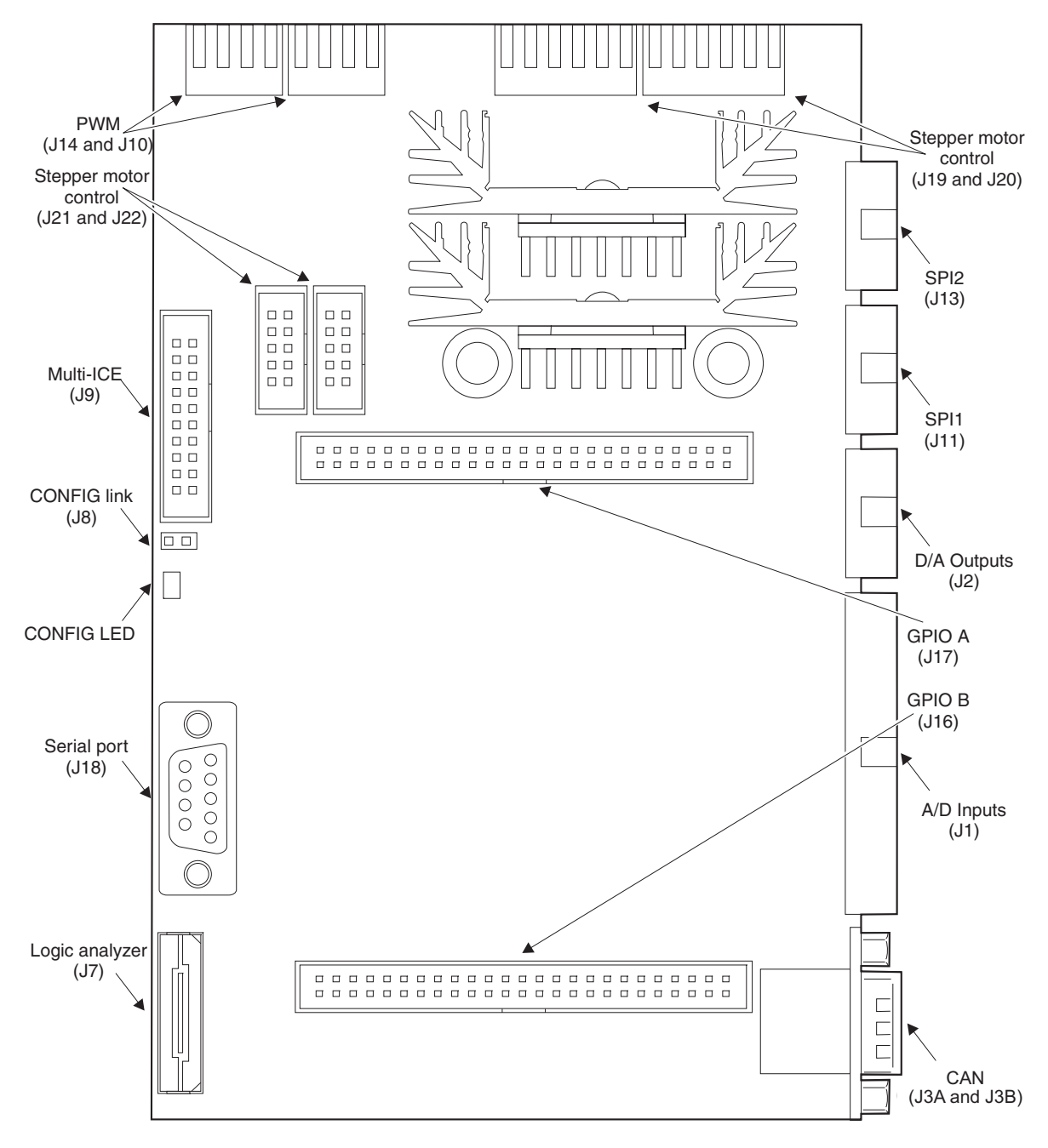

### Figure 1-1 Integrator/IM-AD1 layout

## 1.2 Interface module features and architecture

This section describes the main features of the interface module and its architecture.

### 1.2.1 Features

The main features of the interface module are as follows:

- two Bosch CC770 Controller Area Network (CAN) controllers
- two 8-channel 12-bit *Analog to Digital Converters* (ADC) with 200ksamples/s sampling rate and 0-5V buffered inputs
- two 12-bit Digital to Analog Converter (DAC) channels with 0-5V outputs
- two L298 stepper motor drivers configured for bipolar motors
- two stepper motor control outputs for use with off-board drivers
- two 3A MOSFETs configured as switches for the *Pulse Width Modulated* (PWM) outputs
- RS232 serial transceiver
- two 32-bit General Purpose Input Output (GPIO) connectors
- JTAG (Multi-ICE) pass-through connector
- logic analyzer connector connected to the GPIO bus.

## 1.2.2 Architecture

Figure 1-2 shows the architecture of the interface module. For more detail on signal routing between the expansion connectors and the interface circuits, see Chapter 3 *Hardware Reference*.

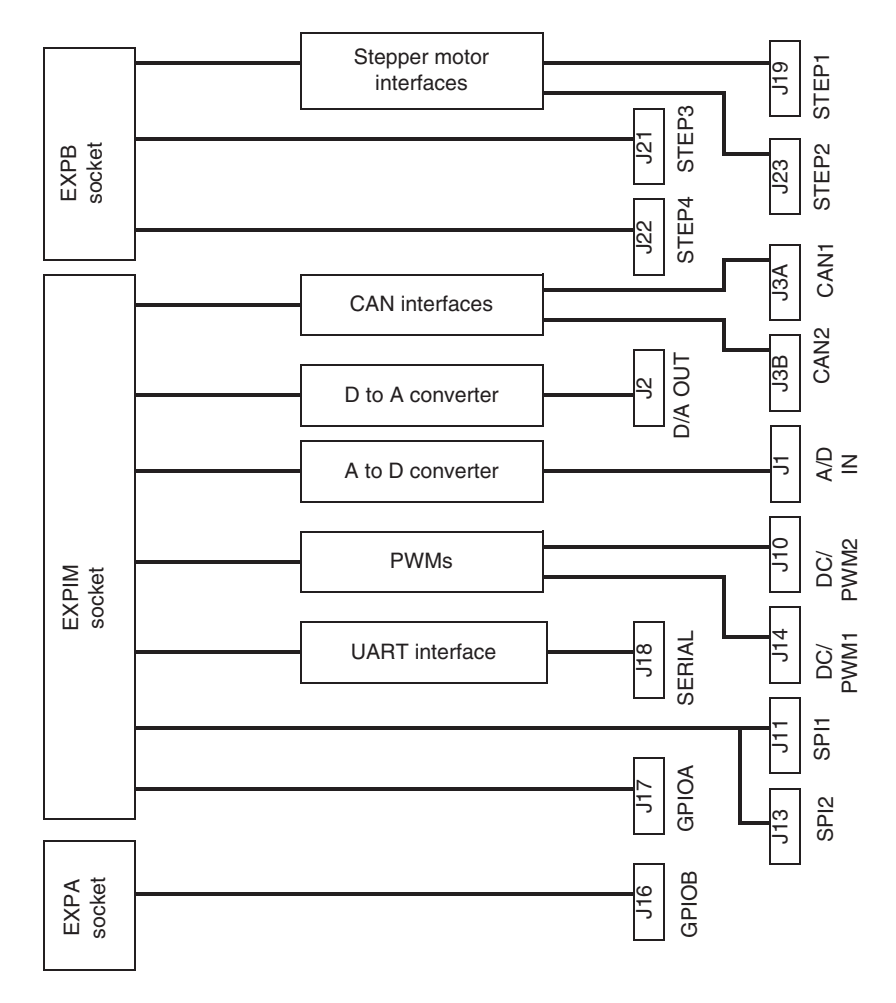

Figure 1-2 Integrator/IM-AD1 block diagram

# 1.3 Links and LEDs

The interface module provides one link and one LED. These are the CONFIG link and CONFIG LED.

Fitting the CONFIG link places all of the modules in the stack on which the interface module is mounted into CONFIG mode. This mode enables you to reprogram the FPGA image in the configuration flash on the logic module(s) using Multi-ICE (see the user guide for the logic module).

The CONFIG LED lights to indicate when the stack is in CONFIG mode.

## 1.4 Care of modules

This section contains advice about how to prevent damage to your Integrator modules.

— Caution ———

To prevent damage to your Integrator system, observe the following precautions:

- When removing a core or logic module from a motherboard, or when separating modules, take care not to damage the connectors. Do not apply a twisting force to the ends of the connectors. Loosen each connector first before pulling on both ends of the module at the same time.
- Use the system in a clean environment and avoid debris fouling the connectors on the underside of the PCB. Blocked holes can cause damage to connectors on the motherboard or module below. Visually inspect the module to ensure that connector holes are clear before mounting it onto another board.
- Observe *ElectroStatic Discharge* (ESD) precautions when handling any Integrator board.

Integrator/IM Interface Modules are designed to connect with ARM and third party development platforms that meet the interface specification. Interface Modules connect to the top of a stack because there are no EXPA/B connectors on the top side.

Introduction

# Chapter 2 Getting Started

This chapter describes how to set up and start using the logic module. It contains the following sections:

- *Fitting the interface module* on page 2-2
- Setting up the logic module on page 2-3
- *Running the test software* on page 2-4

# 2.1 Fitting the interface module

The interface module is installed at the top of a stack of up to four logic modules. However, it only provides interface connections for the logic module immediately beneath it.

Figure 2-1 shows an example system comprising a core module and logic module attached to an Integrator/AP (see the *Integrator/AP User Guide* for more details). The interface module is installed at the top of the logic module stack.

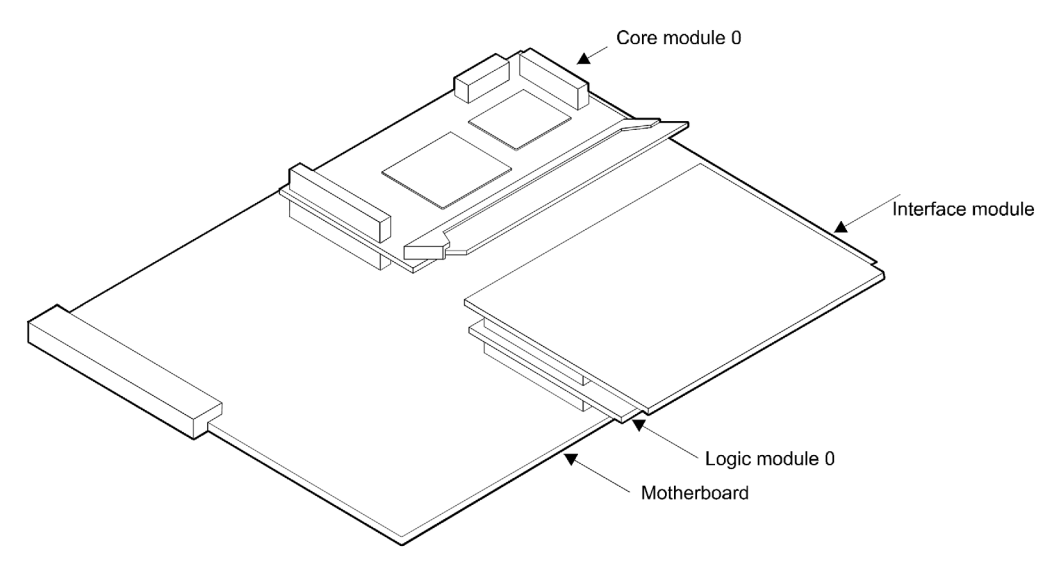

Figure 2-1 Assembled Integrator development system

# 2.2 Setting up the logic module

You must load the required peripheral controllers into the logic module FPGA to drive the interfaces. The interface module is supplied with example configurations that provide PrimeCell peripherals for supported logic modules.

The logic module can be programmed using Multi-ICE with or without the IM-AD1 fitted. If the IM-AD1 is fitted however, the manufacturer-specific download connector on the logic module is inaccessible. See the logic module user guide for detailed instructions on downloading new FPGA configurations

To download the supplied example logic module FPGA configuration using Multi-ICE:

- 1. Insert CONFIG link on the logic module (or IM-AD1 if fitted to logic module).
- 2. Connect Multi-ICE unit to J10 on the logic module (or J9 on the IM-AD1).
- 3. Power up the Integrator system.
- 4. Start the Multi-ICE server on your PC and click the Autoconfigure button.
- 5. If you are using an Altera logic module, LM-EP20K1000E, switch 4 of switchpack S1 must be set to the CLOSED position.
- 6. Browse to: *Install\_directory*\IM-AD1\configure.
- 7. Double-click the progcards.exe program file.
- 8. The progcards program automatically detects whether the logic module is an Altera or a Xilinx module and uses the appropriate .brd file to download the configuration file.
- 9. After the programming has completed:
  - power down the system
  - remove the CONFIG link
  - move the Multi-ICE connection to the core module.
- 10. Set the S1 switches on the logic module as follows:
  - Switch 1OpenSwitch 2ClosedSwitch 3OpenSwitch 4Open.

The logic module will now be configured with the example design.

If the IM-AD1 is not already fitted, install it on top of the logic module and the system is ready to use.

## 2.3 Running the test software

The supplied test program tests each of the interfaces on the IM-AD1. The example logic module configuration must be programmed into the logic module before the test program can be run.

— Note —

The test software requires various cables to be connected to the IM-AD1, details of these are given in the readme.txt file on the IM-AD1 CD.

To run the test program:

- 1. Connect a Multi-ICE unit to the core module.
- 2. Power up the Integrator system.
- 3. Start the Multi-ICE server and autoconfigure it.
- 4. Browse to:

Install\_directory\IM-AD1\example\software\selftest\build\ads1.1\selftest\_Data\Release

- 5. Double-click the selftest.axf file. This starts the ARM debugger and loads the test program.
- 6. Check the debugger is configured to use Multi-ICE by selecting **Options**  $\rightarrow$  **Configure Target**. If Multi-ICE is not highlighted, select it and click **OK**.
- 7. Click Yes at the Reload last image prompt.
- 8. Press the **Go** button on the debugger to run the test software.

Use the menu in the debugger console window to test individual interfaces or to run all the tests on all interfaces.

# Chapter 3 Hardware Reference

This chapter describes the hardware interfaces and controllers on the interface module. This chapter contains the following sections:

- Differences in signal routing between supported logic modules on page 3-2
- *UART interface* on page 3-3
- SPI on page 3-5
- *PWM interface* on page 3-6
- *Stepper motor interface* on page 3-8
- GPIO on page 3-12
- CAN interface on page 3-14
- ADC and DAC interfaces on page 3-18.

## 3.1 Differences in signal routing between supported logic modules

The Integrator/LM-XCV600E+ and LM-EP20K600E+ logic module types route the signals from the interface module differently as follows:

The

– Note –

- LM-XCV600E+ is fitted with a Xilinx FPGA and routes the interface module **ABANK[59:0]** signals to bank 0 on the FPGA and the **BBANK[53:0]** signals to bank 1 on the FPGA.
- The LM-EP20K600E+ is fitted with an Altera FPGA and routes the interface module **ABANK[59:0]** signals to bank 5 on the FPGA and the **BBANK[53:0]** signals to bank 6 on the FGPA.

These pin assignments are contained in the example pin constraints file on the CD supplied with the interface module.

# 3.2 UART interface

The interface module provides one serial transceiver suitable for use with the PrimeCell UART (PL011) or other similar peripheral. Figure 3-1 shows the architecture of the UART interface.

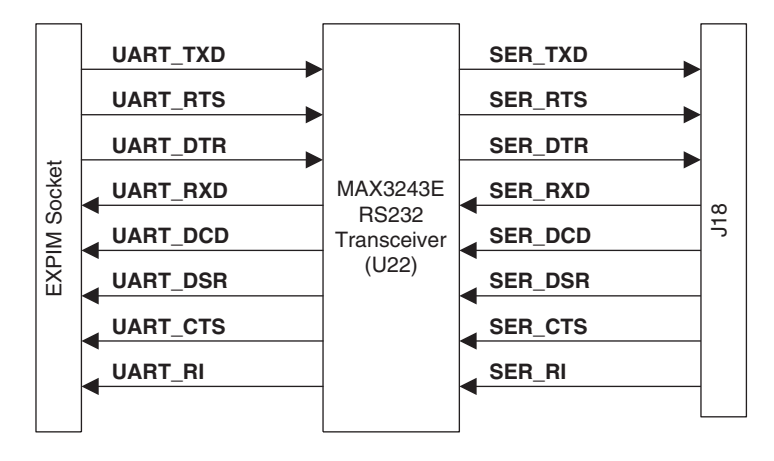

#### Figure 3-1 Serial interface

The signals associated with the UART interface are assigned to the EXPIM socket pins as shown in Table 3-1.

| Signal name | EXPIM<br>connector | Description         |
|-------------|--------------------|---------------------|
| UART_TXD    | IM_BBANK41         | Transmit data       |
| UART_RTS    | IM_BBANK42         | Ready to send       |
| UART_DTR    | IM_BBANK43         | Data terminal ready |
| UART_RXD    | IM_BBANK44         | Receive data        |
| UART_DCD    | IM_BBANK45         | Data carrier detect |
| UART_DSR    | IM_BBANK46         | Data set ready      |
| UART_CTS    | IM_BBANK47         | Clear to send       |
| UART_RI     | IM_BBANK48         | Ring indicator      |

| Table 3-1 | Serial | interface | signal | assignment |
|-----------|--------|-----------|--------|------------|
|-----------|--------|-----------|--------|------------|

The serial interface uses a 9-pin D-type male connector for which the pin numbering is shown in Figure 3-2.

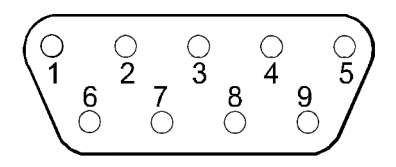

#### Figure 3-2 Serial connector pinout

Table 3-2 shows the signal assignment for the connector.

| Pin | J18     | Туре   | Description         |
|-----|---------|--------|---------------------|
| 1   | SER_DCD | Input  | Data carrier detect |
| 2   | SER_RXD | Input  | Receive data        |
| 3   | SER_TXD | Output | Transmit data       |
| 4   | SER_DTR | Output | Data terminal ready |
| 5   | SER_GND | Input  | ground              |
| 6   | SER_DSR | Input  | Data set ready      |
| 7   | SER_RTS | Output | Ready to send       |
| 8   | SER_CTS | Input  | Clear to send       |
| 9   | SER_RI  | Input  | Ring indicator      |

#### Table 3-2 Serial connector signal assignment

\_\_\_\_\_Note \_\_\_\_\_

The serial interfaces signals operate at RS232 signal levels.

Serial port functionality corresponds to the DTE configuration.

## 3.3 SPI

This interface module provides two connectors for SPI ports. They are connected directly to the logic module FPGA and are used by the SSP PrimeCell (PL022) in the example configuration.

Table 3-3 shows the assignment of the SPI signals to the logic module signals on the EXPIM connector.

| Table | 3-3 | SPI | signals |
|-------|-----|-----|---------|
|-------|-----|-----|---------|

| Signal   | EXPIM<br>connector | Description       |
|----------|--------------------|-------------------|
| SPI_CLK  | IM_BBANK31         | SPI Clock         |
| SPI_TXD  | IM_BBANK32         | SPI transmit data |
| SPI_RXD  | IM_BBANK33         | SPI receive data  |
| SPI_nCS0 | IM_BBANK34         | SPI chip select 0 |
| SPI_nCS1 | IM_BBANK35         | SPI chip select 1 |
| SPI_nCS2 | IM_BBANK36         | SPI chip select 2 |

Three chip select signals are provided to allow connection of three separate SPI devices. The SPI signals are routed to two connectors, J11 and J13, for ease of connection to different SPI devices, although both are connected to the same set of signals.

Figure 3-3 shows the pinout of the SPI connectors.

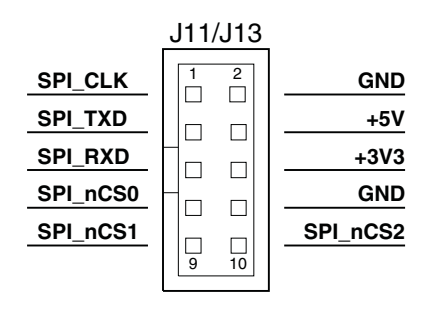

Figure 3-3 SPI interface connector pinout

## 3.4 PWM interface

The interface module is fitted with a dual MOSFET switch. This provides two outputs that can be configured as *Pulse Width Modulated* (PWM) outputs or used as DC switches to switch external loads.

The MOSFET can switch loads at up to 30V. Although the MOSFET is rated for 3A, because of the power dissipation of the package the maximum load current is 2.5A if only one PWM output is used or 1.75A if both outputs are used.

—— Warning ———

The device U21, fitted to the underside of the PCB, and the surrounding area of the board becomes very hot when high load currents are used.

As a PWM output, the interfaces can be driven by the DC-DC PrimeCell (PL160). The DC-DC PrimeCell has feedback inputs that negate the drive outputs when LOW. These inputs can be used to implement a current limit with external circuitry.

Table 3-4 shows the assignment of the PWM interface signals to the logic module signals on the EXPIM connector.

| Signal     | EXPIM<br>connector | Description                |
|------------|--------------------|----------------------------|
| PWM1_DRIVE | IM_BBANK37         | PWM1 switch control signal |
| PWM2_DRIVE | IM_BBANK38         | PWM2 switch control signal |
| PWM1_FB    | IM_BBANK39         | PWM1 feedback              |
| PWM2_FB    | IM_BBANK40         | PWM2 feedback              |

#### Table 3-4 PWM interface signals

Figure 3-4 shows the pin numbering of the PWM connectors.

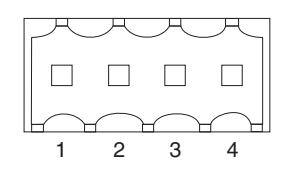

Figure 3-4 PWM interface connector (J10/J14)

Hardware Reference

Table 3-5 shows the signal assignment.

| Pin | J14         | J10         | Description                  |
|-----|-------------|-------------|------------------------------|
| 1   | PWM1_+V     | PWM2_+V     | PWM supply voltage           |
| 2   | PWM1_SWITCH | PWM2_SWITCH | PWM switched load connection |
| 3   | PWM1_FB     | PWM2_FB     | PWM feedback signal          |
| 4   | PWM_GND     | PWM_GND     | PWM ground                   |

Table 3-5 PWM connector signals

## 3.5 Stepper motor interface

The IM-AD1 provides four stepper motor interfaces. Two of these, Step 1 and Step 2, are provided with on-board motor drivers for bipolar motors. The remaining two, Step 3 and Step 4, provide logic-level signals that are connected to two 10-pin headers. This enables you to connect to off-board motor drivers.

### 3.5.1 Functional description

The on-board stepper motor drivers comprise a L6506 current controller and L298 bridge drivers. These are controlled directly by outputs from the logic module and are configured to drive bipolar motors. Figure 3-5 shows the architecture of one stepper motor driver.

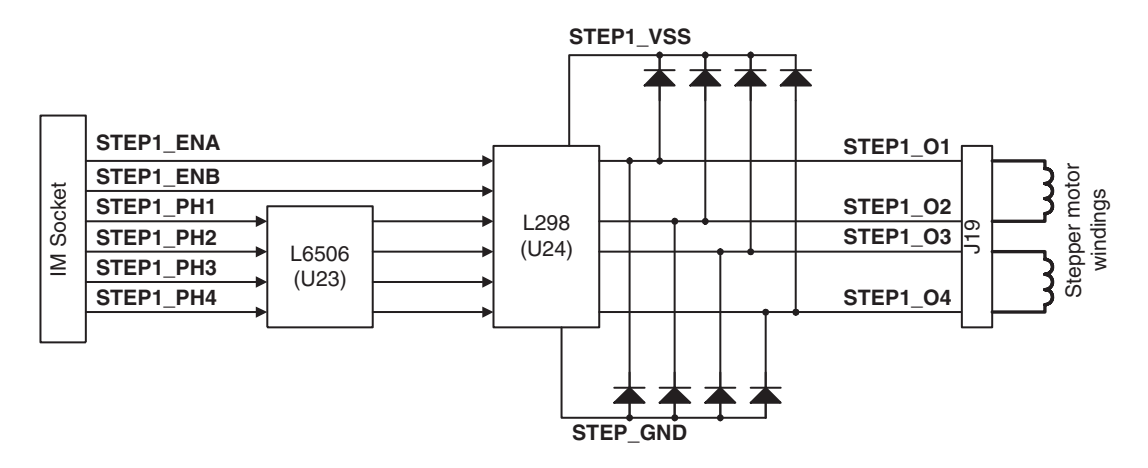

#### Figure 3-5 Stepper motor drivers (Step 1)

The L298 contains driver circuitry for two bridges, and each bridge has separate enable signals. The enable signals and four phase drive signals are supplied by a stepper motor controller instantiated in the logic module FPGA (see Chapter 4 *Reference Design Example*). The controller logic uses the 4MHz **IM\_CLK** signal divided to provide a step clock.

The L6506 uses a chopper circuit, operating at a frequency of 21kHz, to control the current on the phase drive signals to the stepper motor. A  $0.1\Omega$  sense resistor is provided to generate a voltage drop that is proportional to the motor current. The sense voltage is compared against a reference voltage of 0.15V that is supplied to the L6506 by a resistive divider. When the reference voltage is reached, the phase drive signals are turned off until the start of the next chopper period.

The current limit is set by the reference voltage and sense resistor according to the equation:

$$I_{\text{peak}} = \frac{V_{\text{ref}}}{R_{\text{sense}}}$$

Therefore, with a  $0.1\Omega$  sense resistor fitted:

 $I_{peak} = 0.15 \text{ x } 10 = 1.5 \text{ A}$ 

The reference voltage, and therefore the current limit, can be adjusted by altering the values of the divider resistors. Although the DC current switching limit of L298 is 2A, due to the power dissipation limit of the device and the heatsink, the maximum load current for each stepper winding is 1.5A. The L298 can switch drive voltages up to 46V.

—— Warning ——

The L298 devices, U24 and U26, and their heatsinks are very hot when high load currents are used.

#### 3.5.2 Stepper motor interface signal summary

Table 3-6 shows the assignment of the stepper motor interface signals to the logic module signals on the EXPB connector.

| Signal    | EXPB<br>connector | Description                             |
|-----------|-------------------|-----------------------------------------|
| STEP1_ENA | F0                | Enable signal for STEP1_O1 and STEP1_O2 |
| STEP1_ENB | F1                | Enable signal for STEP1_O3 and STEP1_O4 |
| STEP1_PH1 | F2                | Step1 phase 1 drive signal              |
| STEP1_PH2 | F3                | Step1 phase 2 drive signal              |
| STEP1_PH3 | F4                | Step1 phase 3 drive signal              |
| STEP1_PH4 | F5                | Step1 phase 4 drive signal              |
| STEP2_ENA | F6                | Enable signal for STEP2_O1 and STEP2_O2 |
| STEP2_ENB | F7                | Enable signal for STEP2_O3 and STEP2_O4 |

#### Table 3-6 Stepper motor interface signals

| Signal    | EXPB<br>connector | Description                                           |
|-----------|-------------------|-------------------------------------------------------|
| STEP2_PH1 | F8                | Step2 phase 1 drive signal                            |
| STEP2_PH2 | F9                | Step2 phase 2 drive signal                            |
| STEP2_PH3 | F10               | Step2 phase 3 drive signal                            |
| STEP2_PH4 | F11               | Step2 phase 4 drive signal                            |
| STEP3_ENA | F12               | Enable signal for <b>STEP3_O1</b> and <b>STEP3_O2</b> |
| STEP3_ENB | F13               | Enable signal for <b>STEP3_O3</b> and <b>STEP3_O4</b> |
| STEP3_PH1 | F14               | Step3 phase 1 drive signal                            |
| STEP3_PH2 | F15               | Step3 phase 2 drive signal                            |
| STEP3_PH3 | F16               | Step3 phase 3 drive signal                            |
| STEP3_PH4 | F17               | Step3 phase 4 drive signal                            |
| STEP4_ENA | F18               | Enable signal for <b>STEP4_O1</b> and <b>STEP4_O2</b> |
| STEP4_ENB | F19               | Enable signal for <b>STEP4_O3</b> and <b>STEP4_O4</b> |
| STEP4_PH1 | F20               | Step4 phase 1 drive signal                            |
| STEP4_PH2 | F21               | Step4 phase 2 drive signal                            |
| STEP4_PH3 | F22               | Step4 phase 3 drive signal                            |
| STEP4_PH4 | F23               | Step4 phase 4 drive signal                            |

### Table 3-6 Stepper motor interface signals (continued)

## 3.5.3 Stepper motor connectors

Figure 3-6 shows the pin numbering of the stepper motor connectors.

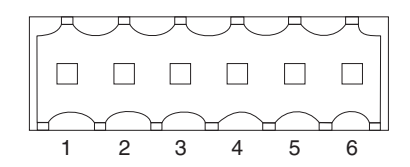

Figure 3-6 Stepper motor connector (J19/J23)

Table 3-7 shows the signal assignment.

| Pin | J19       | J23 Description |                              |
|-----|-----------|-----------------|------------------------------|
| 1   | STEP1_VSS | STEP2_VSS       | Stepper motor supply         |
| 2   | STEP1_01  | STEP2_O1        | Stepper motor drive output 1 |
| 3   | STEP1_O2  | STEP2_O2        | Stepper motor drive output 2 |
| 4   | STEP1_O3  | STEP2_O3        | Stepper motor drive output 3 |
| 5   | STEP1_O4  | STEP2_O4        | Stepper motor drive output 4 |
| 6   | STEP_GND  | STEP_GND        | Stepper motor ground         |

## Table 3-7 Stepper motor connector signals

# 3.6 GPIO

The interface module provides two connectors for GPIO interfaces. Each connector provides 32 GPIO lines connected directly to the logic module FPGA. The connectors are shown in Figure 3-7.

|         | J17   | _       |         | J16   | _       |
|---------|-------|---------|---------|-------|---------|
| +5V     |       | +3V3    | +5V     |       | +3V3    |
| GND     |       | GPIOA0  | GND     |       | GPIOB0  |
| GPIOA1  |       | GND     | GPIOB1  |       | GND     |
| GPIOA2  |       | GPIOA3  | GPIOB2  |       | GPIOB3  |
| GPIOA4  |       | GND     | GPIOB4  |       | GND     |
| GPIOA5  |       | GPIOA6  | GPIOB5  |       | GPIOB6  |
| GPIOA7  |       | GND     | GPIOB7  |       | GND     |
| GPIOA8  |       | GPIOA9  | GPIOB8  |       | GPIOB9  |
| GPIOA10 |       | GND     | GPIOB10 |       | GND     |
| GPIOA11 |       | GPIOA12 | GPIOB11 |       | GPIOB12 |
| GPIOA13 |       | GND     | GPIOB13 |       | GND     |
| GPIOA14 |       | GPIOA15 | GPIOB14 |       | GPIOB15 |
| GPIOA16 |       | GND     | GPIOB16 |       | GND     |
| GPIOA17 |       | GPIOA18 | GPIOB17 |       | GPIOB18 |
| GPIOA19 |       | GND     | GPIOB19 |       | GND     |
| GPIOA20 |       | GPIOA21 | GPIOB20 |       | GPIOB21 |
| GPIOA22 |       | GND     | GPIOB22 |       | GND     |
| GPIOA23 |       | GPIOA24 | GPIOB23 |       | GPIOB24 |
| GPIOA25 |       | GND     | GPIOB25 |       | GND     |
| GPIOA26 |       | GPIOA27 | GPIOB26 |       | GPIOB27 |
| GPIOA28 |       | GND     | GPIOB28 |       | GND     |
| GPIOA29 |       | GPIOA30 | GPIOB29 |       | GPIOB30 |
| GPIOA31 |       | GND     | GPIOB31 |       | GND     |
| +12V    |       | -12V    | +12V    |       | -12V    |
| +5v     |       | +3V3    | +5v     |       | +3V3    |
|         | 49 50 |         |         | 49 50 |         |

Figure 3-7 GPIO connectors J16 and J17
The example configuration includes two simple 32-bit GPIO controllers. **GPIOA[31:0]** connect to the EXPIM signals **IM\_ABANK[31:0]** and **GPIOB[31:0]** connects to the EXPA signals **B[31:0]**. The **B[31:0]** signals can be monitored on the logic analyzer connector J7.

# 3.7 CAN interface

The IM-AD1 has two CAN interfaces provided by Bosch CC770 serial communications controllers. The network interfaces are provided by Philips TJA1050 transceivers, each capable of 1Mb/s data transfer.

Figure 3-8 shows the architecture of the CAN interface. The CAN controllers are 5V devices and are supported by buffers at their interface with the 3.3V system buses provided by the logic module. The CAN controllers are configured to operate with an 8-bit non-multiplexed asynchronous host interface. Each of the CAN controllers has a 16MHz crystal that it uses for its internal clocks.

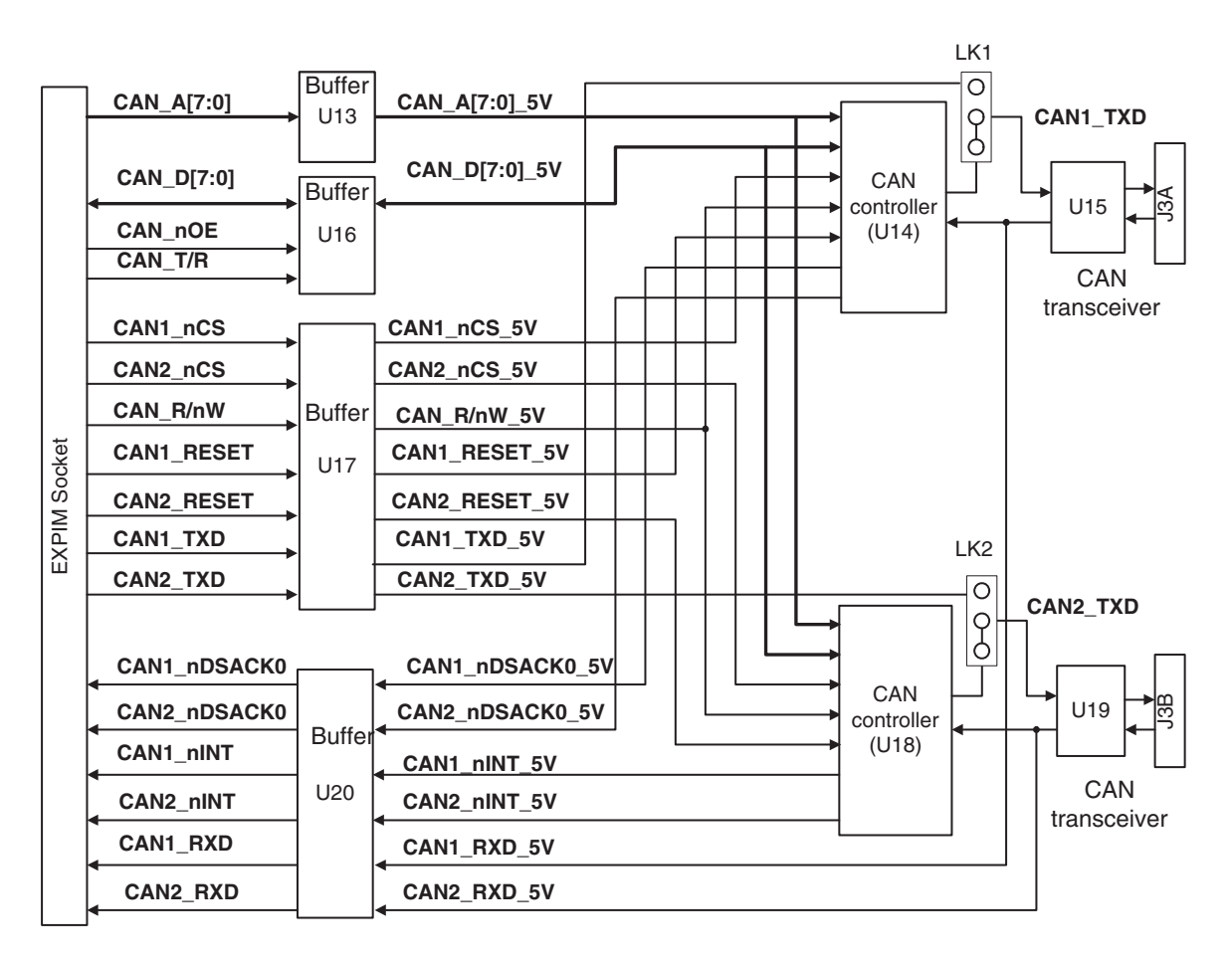

### Figure 3-8 CAN interface architecture

All interface signals are routed to the logic module. The CAN controllers are supported by an AHB interface instantiated into the logic module code example supplied with the IM-AD1.

The transmit and receive data signals, **CANx\_TXD** and **CANx\_RXD**, at the EXPIM connectors are not used for the normal operation of the interfaces. They are provided to allow you to implement your own CAN controller logic in the logic module FPGA.

The surface mount links, LK1 and LK2, are provided so that the transmit data signals to the TJA1050 transceivers can be driven either from the CAN controllers or directly from the logic module FPGA.

Table 3-8 shows the assignment of the CAN controller interface signals to the logic module signals on the EXPIM connector.

| Signal       | EXPIM<br>connector | Description                  |  |
|--------------|--------------------|------------------------------|--|
| CAN_A[7:0]   | IM_BBANK[7:0]      | CAN address bus              |  |
| CAN_D[7:0]   | IM_BBANK[8:15]     | CAN data bus                 |  |
| CAN_T/R      | IM_BBANK16         | CAN buffer direction control |  |
| CAN_nOE      | IM_BBANK17         | CAN buffer output enable     |  |
| CAN1_nRESET  | IM_BBANK18         | CAN1 reset signal            |  |
| CAN2_nRESET  | IM_BBANK19         | CAN2 reset signal            |  |
| CAN_R/nW     | IM_BBANK20         | CAN read / write             |  |
| CAN1_nCS     | IM_BBANK21         | CAN1 chip select             |  |
| CAN2_nCS     | IM_BBANK22         | CAN2 chip select             |  |
| CAN1_TXD     | IM_BBANK23         | CAN1 transmit data           |  |
| CAN2_TXD     | IM_BBANK24         | CAN2 transmit data           |  |
| CAN1_nDSACK0 | IM_BBANK25         | CAN1 data acknowledge        |  |
| CAN2_nDSACK0 | IM_BBANK26         | CAN2 data acknowledge        |  |
| CAN1_nINT    | IM_BBANK27         | CAN1 interrupt               |  |

#### Table 3-8 CAN interface signal assignment

| Signal    | EXPIM<br>connector | Description       |
|-----------|--------------------|-------------------|
| CAN2_nINT | IM_BBANK28         | CAN2 interrupt    |
| CAN1_RXD  | IM_BBANK29         | CAN1 receive data |
| CAN2_RXD  | IM_BBANK30         | CAN2 receive data |

Table 3-8 CAN interface signal assignment (continued)

You connect the CAN interfaces through the 9-pin D-type plugs J3A (top) and J3B (bottom), with CAN1 connecting to J3A.

Figure 3-9 shows the pin locations for this type of connector.

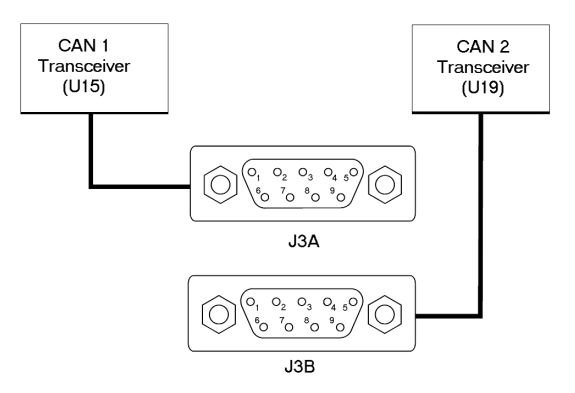

### Figure 3-9 CAN connector pin locations

Table 3-9 shows the signal assignment.

| Pin | J3A           | J3B           |
|-----|---------------|---------------|
| 1   | Not connected | Not connected |
| 2   | CAN1_L        | CAN2_L        |
| 3   | GND           | GND           |
| 4   | Not connected | Not connected |
| 5   | GND           | GND           |
| 6   | GND           | GND           |
| 7   | CAN1_H        | CAN2_H        |
| 8   | Not connected | Not connected |
| 9   | Not connected | Not connected |

Table 3-9 CAN connector signal assignments

# 3.8 ADC and DAC interfaces

The interface module provides two *A* to *D* Converters (ADC) and a *D* to *A* Converter (DAC). The two ADCs each provide eight analog inputs with buffered 0-5V inputs, an internal multiplexer, and a 12-bit converter. The ADCs provide a 16-bit host interface with conversion data appearing on **D**[11:0] (and zeros on **D**[15:12]). The ADCs are clocked by a 4MHz crystal and are able to perform 200ksamples/s.

The DAC provides two 0-5V outputs with a 12-bit resolution.

The ADCs and DAC are powered from a 5V supply and share buffers to interface them to the 3.3V system bus provided by the logic module.

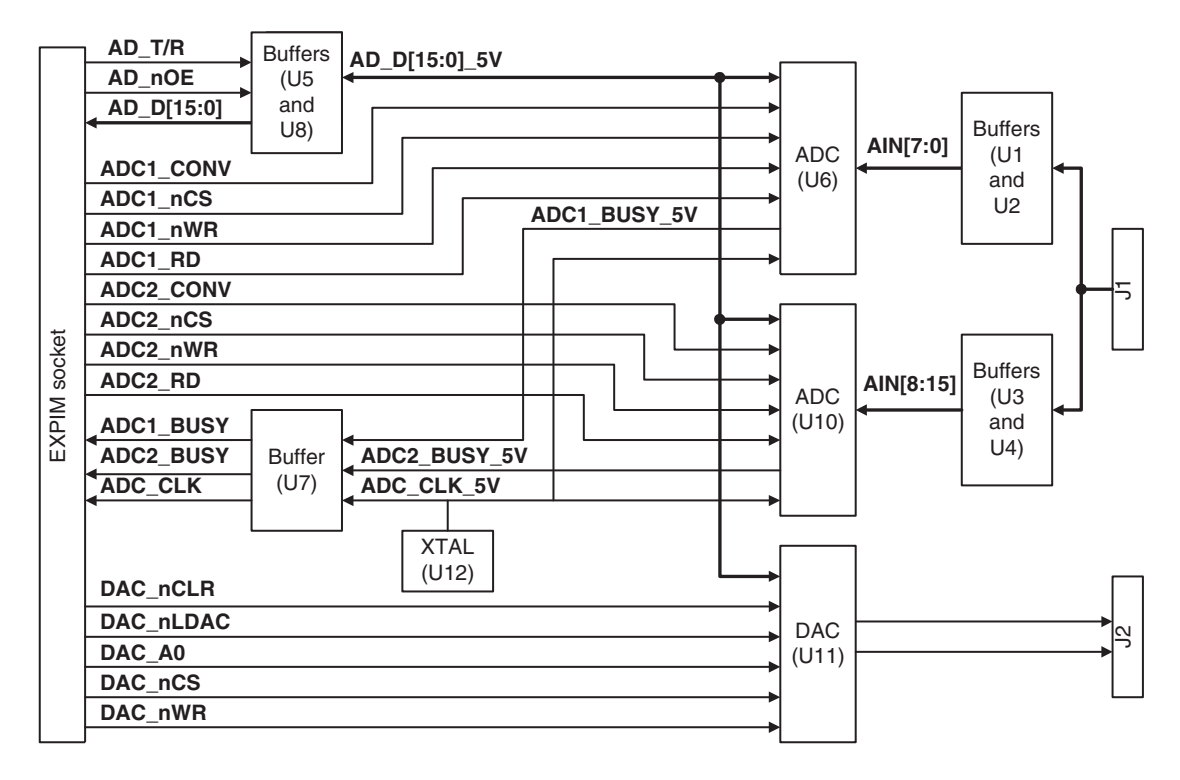

Figure 3-10 shows the architecture of the ADCs and DACs.

### Figure 3-10 ADC and DAC interface architecture

All of the interface signals are routed to the FPGA on the logic module. The ADCs and DAC are supported by an AHB interface that is instantiated in the logic module code example supplied with the IM-AD1.

Table 3-10 shows the assignment of the ADC and DAC interface signals to the logic module signals on the EXPIM connector.

| Signal     | EXPIM connector | Description                  |
|------------|-----------------|------------------------------|
| AD_D[15:0] | IM_ABANK[47:32] | ADC and DAC data bus         |
| AD_T/R     | IM_ABANK48      | Buffer direction control     |
| AD_nOE     | IM_ABANK49      | Buffer output enable         |
| ADC1_nCONV | IM_ABANK50      | ADC1 conversion start signal |
| ADC1_nCS   | IM_ABANK51      | ADC1 chip select             |
| ADC1_nWR   | IM_ABANK52      | ADC1 write strobe            |
| ADC1_nRD   | IM_ABANK53      | ADC1 read strobe             |
| ADC2_nCONV | IM_ABANK54      | ADC2 conversion start signal |
| ADC2_nCS   | IM_ABANK55      | ADC2 chip select             |
| ADC2_nWR   | IM_ABANK56      | ADC2 write strobe            |
| ADC2_nRD   | IM_ABANK57      | ADC2 read strobe             |
| ADC1_BUSY  | IM_ABANK58      | ADC1 busy                    |
| ADC2_BUSY  | IM_ABANK59      | ADC2 busy                    |
| DAC_nCLR   | IM_BBANK49      | DAC clear                    |
| DAC_nLDAC  | IM_BBANK50      | DAC load signal              |
| DAC_A0     | IM_BBANK51      | DAC address bit              |
| DAC_nCS    | IM_BBANK52      | DAC chip select              |
| DAC_nWR    | IM_BBANK53      | DAC write strobe             |
| ADC_CLK    | IM_CLK          | ADC clock                    |

| Table 3-10 | ADC | and DAC | interface | signal | S |
|------------|-----|---------|-----------|--------|---|
|------------|-----|---------|-----------|--------|---|

The ADCs are clocked from a 4MHz oscillator. This also supplies the **IM\_CLK** signal routed to the logic module FPGA. This is used in the example logic to clock the DC-DC converter PrimeCell peripheral and the stepper motor interfaces.

The analog inputs to the ADCs are buffered by LMV324 operational amplifiers (op-amps). The op-amps are configured to give unity gain but the inputs have a resistive divider that divides the input voltage by 2. A 0-5V input signal range at the buffer inputs provides a 0-2.5V full range at the ADC input. If different input ranges are required the divider resistor values can be changed.

The op-amp buffers cannot drive their outputs lower than 65mV. This means input signals less than 130mV will have incorrect ADC values.

The reference voltage from one of the ADCs is buffered and fed to the reference inputs of the other ADC and the DAC so that all devices share a common reference. The GAIN input to the DAC is tied HIGH to configure the output range of the DAC to be 0 to 2xVref.

Figure 3-11 shows the pinout of the ADC interface connector (J1).

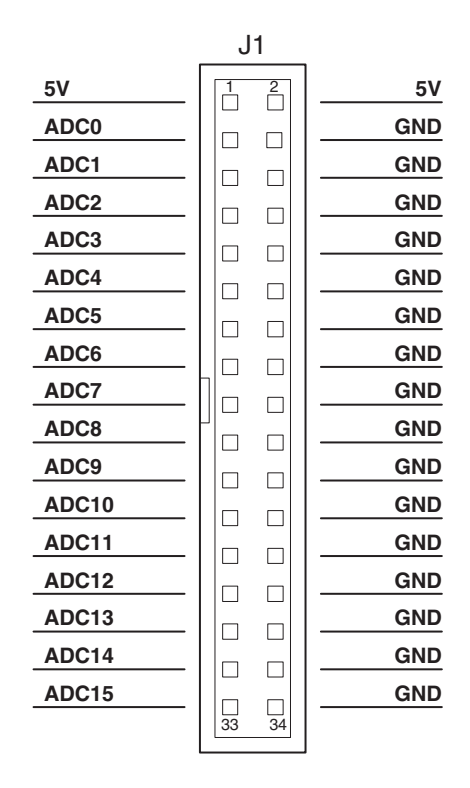

Figure 3-11 ADC connector pinout

Figure 3-12 shows the pinout of the DAC interface connector (J2).

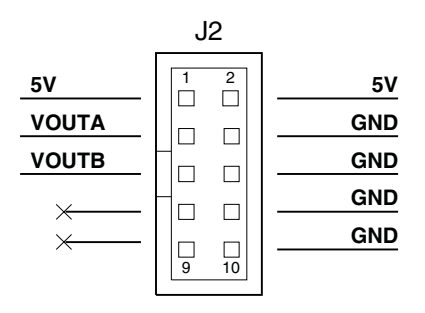

Figure 3-12 DAC connector pinout

Hardware Reference

# Chapter 4 Reference Design Example

This chapter describes how to set up and start using the supplied example design. It contains the following sections:

- *About the design example* on page 4-2
- *Example APB register peripheral* on page 4-8
- UART on page 4-13
- SPI chip select register on page 4-14
- Synchronous serial port on page 4-15
- *PWM controller* on page 4-16
- Stepper motor peripheral on page 4-17
- *GPIO* on page 4-21
- SSRAM interface on page 4-23
- *Vectored interrupt controller* on page 4-24
- *CAN controller interface* on page 4-26
- *ADC and DAC interface* on page 4-27
- *Peripheral information block* on page 4-28.

### 4.1 About the design example

This chapter describes the reference design example supplied with the interface module. The interface module is not fitted with any programmable devices because it is intended to provide interfaces for peripherals instantiated into a logic module FPGA.

The interface module design example for the logic module is supplied in VHDL. Although the PrimeCell peripherals can be seen instantiated in the top level VHDL file IMAD1fpga.vhd, the HDL source code for the PrimeCell peripherals themselves are not supplied. All other non-PrimeCell HDL source code is provided on the CD.

The design example supports AHB-based designs for Integrator/LM-XCV600E+ and LM-EP20K600E+ logic modules.

### 4.1.1 About PrimeCells

The ARM PrimeCell peripherals are a range of synthesizable peripherals that are ideally suited for use in ARM-based designs. The interface module is supplied with PrimeCell peripherals for some of the interfaces on the board and the accompanying CD contains documentation for them.

### 4.1.2 Example architecture

The architecture of the example is shown in Figure 4-1 on page 4-3. The design example contains the following peripherals:

- PrimeCell:
  - UART
  - Synchronous Serial Port (SSP)
  - DC-DC converter
  - Vectored Interrupt Controller (VIC).
- Non-PrimeCell:
  - APB control registers
  - GPIO
  - Stepper motor interface
  - CAN controller interface
  - ADC and DAC interface
  - Peripheral Information Block (PIB).

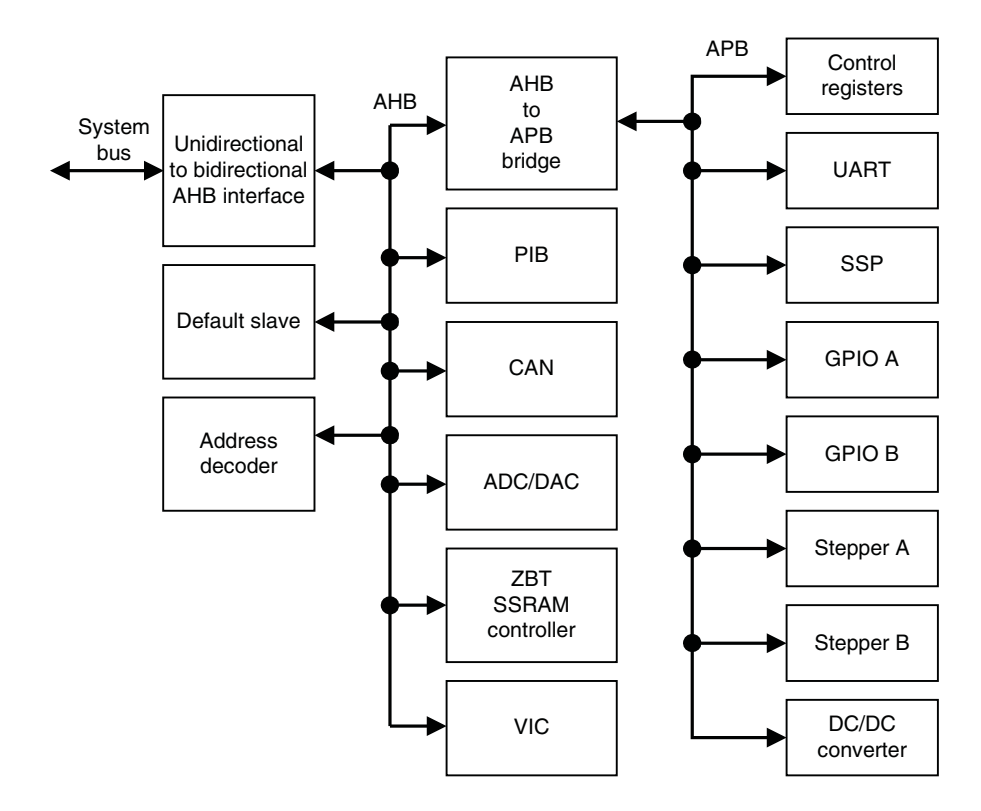

### Figure 4-1 Design example architecture

Table 4-1 provides a summary description of the supplied VHDL files. A more detailed description of each VHDL block is included within the files in the form of comments.

### Table 4-1 VHDL file descriptions

| File            | Description                                                                                                    |
|-----------------|----------------------------------------------------------------------------------------------------|
| IMAD1fpga       | This file is the top-level VHDL that instantiates all of the interface for the example. The VHDL for the PrimeCell interfaces are not supplied but are available from ARM as separate products.                                                                                                    |
| AHBDecoder      | The decoder provides the AHB peripherals with select line generated from the address lines and the module ID (position in stack) signals from the motherboard. The Integrator family of boards uses a distributed address decoding system (see <i>Address assignment of logic modules</i> on page 4-5). |
| AHBDefaultSlave | This block provides a default slave response when the logic module address space is addressed but the address does not correspond to any of the instantiated peripherals.                                                                                                    |

| Table 4-1 VHD | L file descriptions | (continued) |
|---------------|---------------------|-------------|
|---------------|---------------------|-------------|

| File         | Description                                                                                                    |
|--------------|----------------------------------------------------------------------------------------------------|
| AHBMux7S1M   | This is the AHB multiplexor that connects the read data buses and the <b>HRESP</b> and <b>HREADY</b> signals from all of the slaves to the AHB master.                                                                                                    |
| AHBZBTRAM    | An SSRAM controller block to support word, halfword, and byte operations to the SSRAM on the logic module.                                                                                                    |
| AHB2APB      | This is the bridge block required to connect APB peripherals to the high-speed AMBA AHB bus.<br>It produces the peripheral select signals for each of the APB peripherals.                                                                                                    |
| APBRegs      | <ul> <li>The APB register peripheral provides memory-mapped registers that you can use to:</li> <li>configure the two clock generators (protected by the LM_LOCK register)</li> <li>write to the user LEDs</li> <li>read the user switch inputs</li> <li>produce an interrupt for the LM push button.</li> </ul> |
| AHBPIB       | <ul> <li>This provides the ROM block that gives the following information about each peripheral:</li> <li>base address</li> <li>PrimeCell number</li> <li>peripheral revision number</li> <li>FPGA revision number.</li> </ul>                                                                                   |
| BuildOptions | This file defines generation of the PrimeCells in the example and allows control over the synthesis so that PrimeCells can be included or excluded. It specifies the base address of all the peripherals.                                                                                                    |
| GPI032       | This is a simple 32-bit GPIO block.                                                                                                    |
| SPICSReg     | This is a simple register that is used to generate the chip selects for the SPI bus.                                                                                                    |
| AHB2CAN      | This is the interface between the AHB and Bosch CC770 CAN devices.                                                                                                    |
| AHB2AD7859   | This is the interface between the AHB and the ADC and DAC converters.                                                                                                    |
| Stepper      | This is the stepper motor controller logic, which has an APB interface.                                                                                                    |

### 4.1.3 Example memory map

The supplied examples set up the memory map for the logic module as shown in Figure 4-2 on page 4-5. This shows the locations to which logic modules are assigned by the main address decoder on an Integrator/AP motherboard when the logic modules are fitted in the EXPA/EXPB connector positions. The diagram also shows how the example decodes the address space for the logic module when it is LM0 (bottom of the stack).

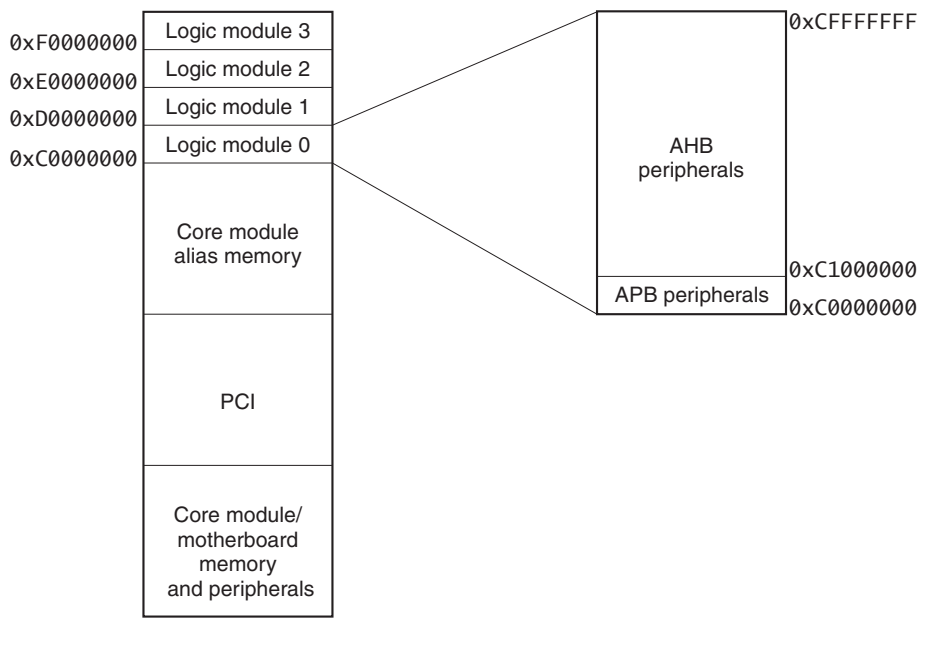

### Figure 4-2 Integrator system memory map

— Note –

The Integrator system implements a distributed address decoding scheme in which each core or logic module is responsible for decoding its own address space. It is important when implementing a logic module design, to ensure that the module responds to all memory accesses in the appropriate memory region (see the user guide for your motherboard).

### 4.1.4 Address assignment of logic modules

The Integrator motherboards can have more than one logic module mounted on them. The base address of each logic module depends on its position in the stack and defines the value of bits [31:28] of the address for all devices on the logic module. Table 4-2 on page 4-6 shows the values of address bits [31:28] on logic modules fitted to an Integrator/AP in the EXPA/EXPB connector position (see the *Integrator/AP User Guide* for more information).

| Position in stack | Bits 31:28 |
|-------------------|------------|
| 0 (bottom)        | 0xC        |
| 1                 | 0xD        |
| 2                 | 0xE        |
| 3 (top)           | 0xF        |

#### Table 4-2 Logic module addresses

### 4.1.5 Integrator/IM-AD1 memory map

The memory model for the design is shown in Table 4-2 and assumes that the logic module is mounted in position 0.

| -                          |            |
|----------------------------|------------|
| Device                     | Address    |
| logic module APB registers | 0xC0000000 |
| UART0                      | 0xC0100000 |
| SPICS                      | 0xC0200000 |
| SSP                        | 0xC0300000 |
| Reserved                   | 0xC0400000 |
| Reserved                   | 0xC0500000 |
| Reserved                   | 0xC0600000 |
| Reserved                   | 0xC0700000 |
| Reserved                   | 0xC0800000 |
| Reserved                   | 0xC0900000 |
| DCDC                       | 0xC0A00000 |
| STEPPERA                   | 0xC0B00000 |

# Table 4-3 Integrator/IM-AD1 memory map

### Table 4-3 Integrator/IM-AD1 memory map (continued)

| Device   | Address    |
|----------|------------|
| STEPPERB | 0xC0C00000 |
| GPIOA    | 0xC0D00000 |
| GPIOB    | 0xC0E00000 |
| Reserved | 0xC1000000 |
| SSRAM    | 0xC2000000 |
| VIC      | 0xC3000000 |
| CAN      | 0xC4000000 |
| ADC/DAC  | 0xC5000000 |
| PIB      | 0xCFFFFF00 |

# 4.2 Example APB register peripheral

Table 4-4 shows the mapping of the logic module registers. The addresses shown are offsets from the base addresses shown in Figure 4-2 on page 4-5.

| Offset address | Name    | Туре       | Function                       |
|----------------|---------|------------|--------------------------------|
| 0×0000000      | LM_OSC1 | Read/write | Oscillator 1 divisor register  |
| 0x0000004      | LM_OSC2 | Read/write | Oscillator 2 divisor register  |
| 0x000008       | LM_LOCK | Read/write | Oscillator lock register       |
| 0x000000C      | LM_LEDS | Read/write | User LEDs control register     |
| 0x0000010      | LM_INT  | Read/write | Push button interrupt register |
| 0x0000014      | LM_SW   | Read       | Switches register              |

### Table 4-4 Logic module registers

### 4.2.1 Oscillator divisor registers

The oscillator registers control the frequency of the clocks generated by the two clock generators on the logic module.

Before writing to the oscillator registers, you must unlock them by writing the value 0x0000A05F to the LM\_LOCK register. After writing the oscillator register, relock them by writing any value other than 0x0000A05F to the LM\_LOCK register.

The reference divider (R[6:0]) and VCO divider (V[8:0]) are used to calculate the output frequency as follows:

Frequency = 48MHz  $\cdot \frac{(V[8:0] + 8)}{(R[6:0] + 2) \cdot OD}$ 

Table 4-5 on page 4-10 describes the oscillator register bits.

\_\_\_\_\_ Note \_\_\_\_\_

You can calculate values for the clock control signals using the ICS525 calculator on the Integrated Circuit Systems web site at:

http://www.icst.com/

You must also observe the operating range limits:

$$10MHz < 48MHz \cdot \frac{(V[8:0] + 8)}{(R[6:0] + 2)}$$

R[6:0] < 118

| Table | 4-5 | LM_ | OSCx | registers |
|-------|-----|-----|------|-----------|
|-------|-----|-----|------|-----------|

| Bits  | Name | Access     | Function                                                                                    |
|-------|------|------------|---------------------------------------------------------------------------------------------|
| 18:16 | OD   | Read/write | Output divider:                                                                             |
|       |      |            | 000 = divide by 10                                                                          |
|       |      |            | 001 = divide by 2                                                                           |
|       |      |            | 010 = divide by 8                                                                           |
|       |      |            | 011 = divide by 4                                                                           |
|       |      |            | 100 = divide by 5                                                                           |
|       |      |            | 101 = divide by 7                                                                           |
|       |      |            | 110 = divide by 9                                                                           |
|       |      |            | 111 = divide by  6.                                                                         |
| 15:9  | RDW  | Read/write | Reference divider word. Defines the binary value of the R[6:0] pins of the clock generator. |
| 8:0   | VDW  | Read/write | VCO divider word. Defines the binary value of the V[8:0] pins of the clock generator.       |
|       |      |            |                                                                                             |

\_\_\_\_\_ Note \_\_\_\_\_

The default values for these registers set CLK1 to 25MHz and CLK2 to 12MHz.

### 4.2.2 Oscillator lock register

The lock register is used to control access to the oscillator registers, allowing them to be locked and unlocked. This mechanism prevents the oscillator registers from being overwritten accidently. Table 4-6 describes the lock register bits.

### Table 4-6 LM\_LOCK register

| Bits | Name    | Access     | Function                                                                                                    |
|------|---------|------------|----------------------------------------------------------------------------------------------------|
| 16   | LOCKED  | Read       | This bit indicates if the oscillator registers are<br>locked or unlocked:<br>0 = unlocked<br>1 = locked.                                                                               |
| 15:0 | LOCKVAL | Read/write | Write the value 0x0000A05F to this register to<br>enable write accesses to the oscillator<br>registers.<br>Write any other value to this register to lock<br>the oscillator registers. |

### 4.2.3 User LEDs control register

The LEDs register is a 9-bit register used to control the nine user LEDs on the logic module. Writing a 0 to a bit lights the associated LED.

### 4.2.4 Push button interrupt register

The push button interrupt register contains 1 bit. It is a latched indication that the push button on the logic module has been pressed. The output from this register is used to drive an input to the interrupt controller. Table 4-7 describes the operation of this register.

|      |        |        | ·····_···_···_···_···_·····                                                      |
|------|--------|--------|----------------------------------------------------------------------------------|
| Bits | Name   | Access | Function                                                                         |
| 0    | LM_INT | Read   | This bit when SET is a latched indication that the push button has been pressed. |
|      |        | Write  | Write 0 to this register to CLEAR the latched indication.                        |
|      |        |        | Writing 1 to this register has the same effect as pressing the push button.      |

### Table 4-7 LM\_INT register

### 4.2.5 Switches register

This register is used to read the setting of the 8-way DIP switch on the logic module. A 0 indicates that the associated switch element is closed (ON).

# 4.3 UART

The UART used in the design example is the PrimeCell PL011. Refer to the *ARM PrimeCell UART (PL011) Technical Reference Manual* for more information.

The UART is clocked by the signal **CLK2** from the logic module. **CLK2** is set to 12MHz by default.

# 4.4 SPI chip select register

This is a 3-bit read/write register that controls the three chip select signals on the connectors J11 and J13. Writing a 1 causes the associated SPI chip select signal to go LOW.

| Bit | Name   | Access     | Function                                                  |
|-----|--------|------------|-----------------------------------------------------------|
| 2   | SPICS2 | Read/write | 0 = <b>SPI_nCS2</b> is HIGH<br>1 = <b>SPI_nCS2</b> is LOW |
| 1   | SPICS1 | Read/write | 0 = <b>SPI_nCS1</b> is HIGH<br>1 = <b>SPI_nCS1</b> is LOW |
| 0   | SPICS0 | Read/write | 0 = <b>SPI_nCS0</b> is HIGH<br>1 = <b>SPI_nCS0</b> is LOW |

Table 4-8 SPI chip select register bit assignment

# 4.5 Synchronous serial port

The synchronous serial port PrimeCell is used to implement the SPI interface. Refer to the *ARM PrimeCell Synchronous Serial Port Master and Slave (PL022) Technical Reference Manual* for information about this device.

The SSP is clocked by the **CLK1** signal from the logic module. This clock is set to 25MHz by default.

# 4.6 **PWM controller**

The PWM control function is implemented by the DC-DC converter PrimeCell (PL160). Refer to the ARM *PrimeCell DC-DC Converter Interface (PL160) Technical Reference Manual* for information about this device.

The DC-DC PrimeCell uses the 4MHz **IM\_CLK** signal to supply the **DCDCCLK** reference clock. It can divide this by 16, 32, 128, or 304 to provide four possible switching frequencies of 250kHz, 125kHz, 31.25kHz, and 13.158kHz.

The switching circuitry has turn on and turn off delays that limit the minimum pulse width and can also affect the accuracy of the PWM, particularly at the higher switching frequencies between 125kHz to 250kHz. The turn on and turn off delays for different voltages are shown in Table 4-9.

| Load voltage | Turn on time | Turn off time |
|--------------|--------------|---------------|
| 5V           | 1µs          | 0.6µs         |
| 30V          | 2µs          | 1.2µs         |

Table 4-9 PWM turn on and turn off delays

### 4.7 Stepper motor peripheral

The example design instantiates two stepper controller blocks, each of which has two stepper motor controllers. Stepper A controls the Step 1 and 2 interfaces which are connected to the L298 stepper motor drivers. Stepper B controls the Step 3 and 4 interfaces which are connected at logic level to the connectors J21 and J22.

Each controller contains three registers, as shown in Table 4-10. These define phase sequence generation, speed, and number of steps to rotate. The stepper motor controller is clocked from **PCLK** to keep it synchronous with the APB. The step speed register is fed with a 10kHz clock (which is divided down from the 4MHz **IM\_CLK** signal) to control the speed of the motor.

| Offset<br>address | Name       | Access     | Function                         |
|-------------------|------------|------------|----------------------------------|
| 0x0B00000         | STEP1CONT  | Read/write | Stepper 1 control register       |
| 0x0B00004         | STEP1COUNT | Read/write | Stepper 1 step count register    |
| 0x0B00008         | STEP1SPEED | Read/write | Stepper 1 Clock divider register |
| 0x0B00010         | STEP2CONT  | Read/write | Stepper 2 controller register    |
| 0x0B00014         | STEP2COUNT | Read/write | Stepper 2 step count register    |
| 0x0B00018         | STEP2SPEED | Read/write | Stepper 2 Clock divider register |
| 0x0C00000         | STEP3CONT  | Read/write | Stepper 3 control register       |
| 0x0C00004         | STEP3COUNT | Read/write | Stepper 3 step count register    |
| 0x0C00008         | STEP3SPEED | Read/write | Stepper 3 Clock divider register |
| 0x0C00010         | STEP4CONT  | Read/write | Stepper 4 controller register    |
| 0x0C00014         | STEP4COUNT | Read/write | Stepper 4 step count register    |
| 0x0C00018         | STEP4SPEED | Read/write | Stepper 4 Clock divider register |

Table 4-10 Stepper motor registers

Each of the registers is double buffered, allowing a new value to be written to a holding register while a previous count continues. Write to the STEPxCOUNT and STEPxSPEED register locations first and then follow this with a write to the STEPxCONT register. The controller loads the new values into the target registers when the current count completes.

### 4.7.1 Stepper x control register

The stepper controller control register defines the operating mode of the stepper.

\_\_\_\_\_ Note \_\_\_\_\_

You must consider the maximum speed of the stepper motor when programming the step speed register or issuing consecutive single step commands in the stepper control register.

Ensure there is a delay, typically a few milliseconds, between a DOCOUNT and a SINGLESTEP. Failing to leave a delay between the end of the count and writing a SINGLESTEP command results in unpredictable behavior. The minimum duration of the delay depends on the stepper motor.

The bits in this register are described in Table 4-11.

| Bits | Name            | Access     | Function                                                                                                    |
|------|-----------------|------------|----------------------------------------------------------------------------------------------------|
| 7    | BUSY            | Read       | This bit contains 1 when a count is in progress and 0 when the count is complete.                                                                                                    |
| 6    | BUFFERFULL      | Read       | This bit contains 1 when the buffer is full and 0<br>when the buffer is available for a new value to be<br>written.<br>An inverted version of this bit is used as an<br>interrupt source.                                                                          |
| 5    | DRIVE<br>ENABLE | Read/write | This bit enables and disables the phase outputs<br>to the motor. When this bit is 0, <b>ENA</b> , <b>ENB</b> ,<br><b>PH1</b> , <b>PH2</b> , <b>PH3</b> , and <b>PH4</b> are held at 0. When<br>this bit is 1, these signals output the relevant<br>drive waveform. |
| 4    | HALFSTEP        | Read/write | These bits are used in combination to select the                                                                                                    |
| 3    | WAVEDRIVE       | Read/write | 00 = Full step, two phase on (non-wave drive)<br>drive sequence (see Figure 4-3 on page 4-19)<br>01 = Full step, one phase on (wave drive) drive<br>sequence (see Figure 4-4 on page 4-19)<br>10 = Half step drive sequence (see Figure 4-5 on<br>page 4-20)       |
|      |                 |            | 11 = Reserved                                                                                                    |

#### Table 4-11 Stepper control register

### Table 4-11 Stepper control register (continued)

| Bits | Name       | Access     | Function                                                                                                    |
|------|------------|------------|----------------------------------------------------------------------------------------------------|
| 2    | DOCOUNT    | Read/write | Write a 1 to this bit to transfer the contents of the<br>buffer register to the count and speed registers.<br>This causes the corresponding number of steps<br>to be performed. |
| 1    | SINGLESTEP | Read/write | Write a 1 to this bit to advance the stepper motor<br>by one step. The step speed register, step count<br>register, and bit 2 are ignored.                                      |
| 0    | DIR        | Read/write | This bit controls the direction of rotation. The actual direction of rotation (clockwise or anticlockwise) depends on how the motor is wired to the interface module.           |
|      | Stepx_PH1  |            |                                                                                                    |
|      | Stepx_PH2  |            |                                                                                                    |
|      | Stepx_PH3  |            |                                                                                                    |
|      | Stepx_PH4  |            |                                                                                                    |
|      |            | Figure     | 4-3 Full-step two-phase output waveforms                                                                                                    |
|      | Stepx_PH1  |            |                                                                                                    |
|      | Stepx_PH2  |            |                                                                                                    |
|      | Stepx_PH3  |            |                                                                                                    |
|      | Stepx_PH4  | 1          |                                                                                                    |

### Figure 4-4 Full-step single-phase output waveforms

| Stepx_PH1 | <br> |      |
|-----------|------|------|
| Stepx_PH2 |      |      |
| Stepx_PH3 | <br> |      |
| Stepx_PH4 |      | <br> |

### Figure 4-5 Half-step output waveforms

### 4.7.2 Stepx count register

This is a 9-bit register that is used to specify the number of steps to advance. When the required number of steps are complete, the count stops and the register is loaded with the next value.

### 4.7.3 Stepx speed register

This register contains a 14-bit value that is used to divide a 10kHz clock signal to regulate the speed of the stepper motor. That is, the step speed register defines the number of 0.1ms periods between steps.

# 4.8 GPIO

There are two 32-bit GPIO blocks instantiated in the example design. Each GPIO provides 32 general-purpose input and output signals that are connected to the connectors J16 and J17. GPIOB is also connected to the 38-way Mictor connector J7 for easy connection to a logic analyzer. The GPIO registers are shown in Table 4-12.

Table 4-12 GPIO registers

| Address offset | Name         | Access     | Size | Function                   |
|----------------|--------------|------------|------|----------------------------|
| 0x000000       | GPIO_DATASET | Write      | 32   | Data output set            |
|                | GPIO_DATAIN  | Read       | 32   | Read data input pins       |
| 0x000004       | GPIO_DATACLR | Write      | 32   | Data register output clear |
|                | GPIO_DATAOUT | Read       | 32   | Read data output pins      |
| 0x000008       | GPIO_DIRN    | Read/write | 32   | Data direction             |

### 4.8.1 Data output set register

The GPIO\_DATASET location is used to set individual GPIO output bits as follows:

1 = SET the associated GPIO output bit

0 = leave the associated GPIO bit unchanged.

### 4.8.2 Read data input register

Read the current state of the GPIO input bits from this location.

### 4.8.3 Data register output clear

The GPIO\_DATACLR location is used to clear individual GPIO output bits as follows:

1 = CLEAR the associated GPIO output bit

0 = leave the associated GPIO bit unchanged.

### 4.8.4 Read data output pins

Read the current state of the GPIO output bits from this location.

### 4.8.5 Data direction

The GPIO\_DIRN location is used to set the direction of each GPIO pin as follows:

1 = pin is an output

0 = pin is an input (default).

Figure 4-6 shows the data direction control for one GPIO bit.

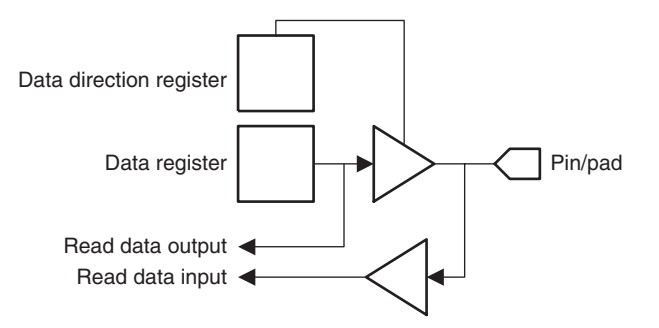

Figure 4-6 GPIO direction control (1 bit)

# 4.9 SSRAM interface

The SSRAM interface provides read and write access to the 1MB ZBT SSRAM on the logic module. Accesses take two system clock cycles for reads and writes. The interface supports word, halfword, and byte accesses to the SSRAM.

### 4.10 Vectored interrupt controller

The interrupt controller used in the example design is the Vectored Interrupt Controller (VIC) PrimeCell (PL190). Refer to the ARM PrimeCell Vectored Interrupt Controller (PL190) Technical Reference Manual for information about this device.

The assignment of interrupt sources to the VIC are shown in Table 4-13.

| Interrupt<br>source number | Interrupt source         |
|----------------------------|--------------------------|
| 0                          | LM_INT APB register      |
| 1                          | UART0                    |
| 2                          | Reserved                 |
| 3                          | SSP                      |
| 4                          | STEP1 buffer empty       |
| 5                          | STEP2 buffer empty       |
| 6                          | STEP3 buffer empty       |
| 7                          | STEP4 buffer empty       |
| 8                          | CAN1                     |
| 9                          | CAN2                     |
| 10                         | ADC1 conversion complete |
| 11                         | ADC2 conversion complete |

### Table 4-13 Interrupt assignment

### 4.10.1 Interrupt sources

The LM\_INT interrupt comes from the push button interrupt register in the APB register block. The interrupt is latched if the push button on the logic module is pressed or if a 1 is written to the push button interrupt register. The interrupt is cleared by writing a 0 to the push button interrupt register.

The UART interrupt is the combined interrupt from the UART PrimeCell. Refer to *ARM PrimeCell UART (PL011) Technical Reference Manual* for details of the interrupt sources.

The SSP interrupt is the combined interrupt from the SSP PrimeCell. Refer to ARM PrimeCell Synchronous Serial Port (PL022) Technical Reference Manual for details of the interrupt sources.

The STEP1, STEP2, STEP3, and STEP4 interrupts are set active when the buffer registers of the corresponding stepper motor controller are empty. This indicates that a new step instruction can be written. The interrupts are cleared if the stepper controller buffer registers are holding a step instruction that is waiting to be carried out.

The CAN1 and CAN2 interrupts are interrupt signals from the CAN controller chips. The interrupt signals are a combination of interrupts from different sources within the CAN controller. Refer to the data sheet for the Bosch CC770 for details of the interrupt sources.

The ADC1 and ADC2 interrupts are generated from the **BUSY** signal of the corresponding AD7859 A/D converter chip. The ADC1 and ADC2 interrupts signal that the ADC has finished its conversion and the value can be read. The interrupt is set active when the BUSY signal falls at the end of a conversion. The interrupt is cleared by any read access to the ADC.

—— Note ———

The **BUSY** signal goes active during the power-on calibration of the ADC chips. That is, the ADC1 and ADC2 interrupts are set after power-on and the interrupts must be cleared by doing a dummy read access to the ADCs.

# 4.11 CAN controller interface

The CAN controller interface gives you access to the internal registers and reset signals of the Bosch CC770 CAN controllers. The offset addresses of CAN controller interfaces are shown in Table 4-14.

| Offset<br>address | Name     | Function                               |  |
|-------------------|----------|----------------------------------------|--|
| 0x000000          | CAN1Base | Interface to CAN1 controller registers |  |
| 0x100000          | CAN2Base | Interface to CAN2 controller registers |  |
| 0x200000          | CANRESET | CAN reset control register             |  |

### Table 4-14 CAN controller interface registers

### 4.11.1 CANxBase

You use the register interface locations to read and write the CAN registers. Register accesses take at least six system bus clock cycles and can be stretched by the CAN controller to a maximum of 550ns plus three system clock cycles.

The address pins **CAN\_A[7:0]** of the CAN controllers are connected to **HADDR[9:2]**. This means that individual CAN registers are located on word boundaries starting from the base address of the device.

### 4.11.2 CAN reset control register

The CAN reset register controls the **nRESET** signals to the CAN controllers. The assignment of the bits in the register is shown in Table 4-15.

| Bit | Name       | Access     | Function                                   |
|-----|------------|------------|--------------------------------------------|
| 1   | CAN2nRESET | Read/write | Controls the <b>nRESET</b> signal to CAN2. |
| 0   | CAN1nRESET | Read/write | Controls the <b>nRESET</b> signal to CAN1. |

Table 4-15 CAN reset register bit assignment

The CAN controllers are reset by writing a 0 to the associated bit so the **nRESET** signal goes LOW. The default setting of this register after power up is 0, so you must write a 1 before you can read and write the internal registers of the CAN controllers. However, after power up the CAN resets must be held LOW for at least 1ms.
### 4.12 ADC and DAC interface

This interface gives you access to the ADCs and DAC. The interface also contains a status and control register. The offset addresses of the ADC and DAC interface are shown in Table 4-16.

| Offset<br>address | Name      | Function                                                                |
|-------------------|-----------|-------------------------------------------------------------------------|
| 0x000000          | ADCSTATUS | This register enables you to monitor the status of the ADC busy signals |
| 0x000004          | DACnCLR   | This register controls the <b>nCLR</b> signal to the DAC.               |
| 0x100000          | ADC1Base  | Interface to ADC1                                                       |
| 0x200000          | ADC2Base  | Interface to ADC2                                                       |
| 0x300000          | DACBase   | Interface to the DAC                                                    |

#### Table 4-16 ADC and DAC interface registers

The ADCs each appear as one 16-bit location at the corresponding base address. The DAC appears as two locations at DACBase and DACBase+4 that correspond to the DAC A and B channels respectively. Refer to the AD7859 and AD5342 data sheets for details of ADC and DAC operations.

Accesses to these devices take four system bus clock cycles, although consecutive accesses incur an additional three wait states for the second and subsequent access. The DAC has the signal LDAC tied LOW. This means that a value is passed to the DAC as soon as it is written.

The ADC status register provides you with read-only access to the ADC busy signals. The bit assignment is shown in Table 4-17.

| Bit | Name     | Access | Function                        |
|-----|----------|--------|---------------------------------|
| 1   | ADC2BUSY | Read   | Gives value of ADC2 busy signal |
| 0   | ADC1BUSY | Read   | Gives value of ADC1 busy signal |

Table 4-17 ADC status register bit assignment

The DACnCLR register provides you with read/write access to control the signal **nCLR** routed to the DAC. Write 0 to this register to reset the DAC value to 0. You must write a 1 to enable normal operation of the DAC.

## 4.13 Peripheral information block

The *Peripheral Information Block* (PIB) is a block of 32 words in ROM that provides you with information about the peripherals used in the design. The PIB is located at the top of the address space for the logic module.

Each word in the PIB provides information about one peripheral. A value of 0x00000000 indicates that there is no entry and that the next address must be checked. Each valid entry contains the information shown in Table 4-18.

| Bits  | Name            | Function                                                                                                    |
|-------|-----------------|----------------------------------------------------------------------------------------------------|
| 31:24 | Peripheral Base | Bits [27:20] of the peripheral base address.<br>Bits [31:28] of the address are defined by the location of<br>the logic module in the stack see <i>Address assignment of</i><br><i>logic modules</i> on page 4-5.                 |
| 23:8  | Peripheral ID   | For a PrimeCell, this is the PrimeCell number in BCD. For example, the VIC PrimeCell PL190 would be represented by 0x0190.                                                                                                    |
|       |                 | For other peripherals the value 0xFFnn is assigned, where<br>nn is a unique look-up value. (See the AHBPIB HDL<br>source file for details.) The value 0xFFFF is a special case<br>that is used to indicate the FPGA build number. |
| 7:0   | Peripheral Rev  | This gives the revision number of the peripheral in BCD. For example, revision $v1.2$ is represented by $0x12$ .                                                                                                    |

#### Table 4-18 PIB entry format

The last address of the PIB is used to store the FPGA build number. Bits [31:8] are all 1 and bits [7:0] store the revision number in BCD.

### \_\_\_\_\_Note \_\_\_\_\_

Use the ARM executable utility read\_pib.axf, supplied on the IM-AD1 CD, to display the PIB information.

# Appendix A Signal Descriptions

This appendix describes the Integrator/IM-AD1 interface connectors and signal connections. It contains the following sections:

- EXPA on page A-2
- *EXPB* on page A-4
- EXPIM on page A-6
- Logic analyzer connector on page A-8
- *Multi-ICE (JTAG)* on page A-10.

— Note ———

For details of the I/O connectors, see Chapter 3 Hardware Reference.

## A.1 EXPA

Figure A-1 shows the pin numbers of the EXPA socket. The socket is viewed as if looking down through the stack.

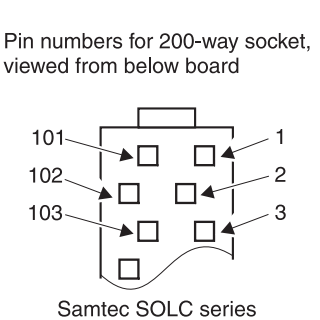

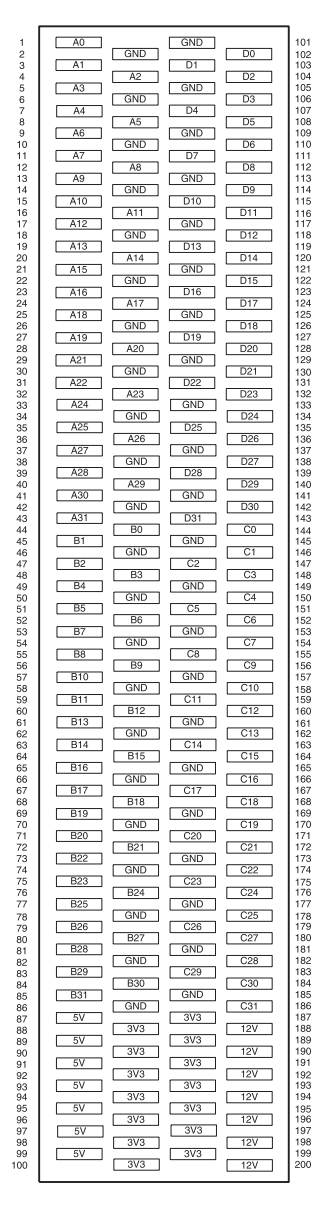

### Figure A-1 EXPA socket pin numbering

The signals present on the EXPA connector are described in Table A-1.

| Pin label | Signal   | Description                                                                                                   |
|-----------|----------|----------------------------------------------------------------------------------------------------|
| A[31:0]   | Not used | -                                                                                                    |
| B[31:0]   | B[31:0]  | These signals connect to the FPGA on the logic module. They are used to carry the <b>GIPOB[31:0]</b> signals. |
| C[31:0]   | Not used | -                                                                                                    |
| D[31:0]   | Not used | -                                                                                                    |

### Table A-1 AHB signal assignment

## A.2 EXPB

Figure A-2 shows the pin numbers of the socket EXPB on the underside of the interface module.

| 1  | НО   |      | GND   |             | 61  |
|----|------|------|-------|-------------|-----|
| 2  |      | GND  |       | FO          | 62  |
| 3  | H1   | GIID | F1    |             | 63  |
| 4  |      | H2   |       | F2          | 64  |
| 5  | H3   |      | GND   |             | 65  |
| 6  |      | GND  |       | F3          | 66  |
| 7  | H4   |      | F4    |             | 67  |
| 8  |      | H5   |       | F5          | 68  |
| 9  | H6   |      | GND   | 50          | 69  |
| 10 |      | GND  |       | F6          | 70  |
| 12 |      | H8   | F7    | F8          | 72  |
| 13 | H9   | 110  | GND   |             | 73  |
| 14 |      | GND  | Carto | F9          | 74  |
| 15 | H10  | GIID | F10   |             | 75  |
| 16 |      | H11  |       | F11         | 76  |
| 17 | H12  |      | GND   |             | 77  |
| 18 |      | GND  |       | F12         | 78  |
| 19 | H13  |      | F13   |             | 79  |
| 20 |      | H14  |       | F14         | 80  |
| 21 | H15  |      | GND   |             | 81  |
| 22 | LIE  | GND  | E16   | F15         | 82  |
| 23 | ПО   | H17  | FIO   | F17         | 84  |
| 25 | H18  |      | GND   |             | 85  |
| 26 |      | GND  | Gitb  | F18         | 86  |
| 27 | H19  |      | F19   |             | 87  |
| 28 |      | H20  |       | F20         | 88  |
| 29 | H21  |      | GND   |             | 89  |
| 30 |      | GND  |       | F21         | 90  |
| 31 | H22  |      | F22   | <b>F</b> 00 | 91  |
| 32 | H24  | H23  | CND   | F23         | 92  |
| 33 | 1124 | GND  | GND   | F24         | 93  |
| 35 | H25  |      | E25   | 124         | 95  |
| 36 |      | H26  |       | F26         | 96  |
| 37 | H27  |      | GND   |             | 97  |
| 38 |      | GND  |       | F27         | 98  |
| 39 | H28  |      | F28   |             | 99  |
| 40 |      | H29  |       | F29         | 100 |
| 41 | H30  |      | GND   |             | 101 |
| 42 |      | GND  | Ent   | F30         | 102 |
| 43 | I    |      | F31   | 19          | 103 |
| 44 |      |      | GND   |             | 104 |
| 46 |      | GND  | GIVD  | .19         | 106 |
| 47 | 12   |      | J10   |             | 107 |
| 48 |      | J3   | 0.0   | J11         | 108 |
| 49 | J4   |      | GND   |             | 109 |
| 50 |      | GND  |       | J12         | 110 |
| 51 | J5   |      | J13   |             | 111 |
| 52 |      | J6   |       | J14         | 112 |
| 53 | J7   |      | J16   |             | 113 |
| 54 | EV   | GND  | -121/ | J15         | 114 |
| 50 | v    | 31/3 | -12V  | 121/        | 115 |
| 57 | 5V   | 0,0  | -12V  |             | 117 |
| 58 |      | 3V3  |       | 12V         | 119 |
| 59 | 5V   |      | -12V  |             | 119 |
| 60 |      | 3V3  |       | 12V         | 120 |
|    |      |      |       |             |     |

Figure A-2 EXPB socket pin numbering

Table A-2 describes the signals on the pins labeled F[31:0], H[31:0], and J[16:0].

| Pin label | Name     | Description                              |
|-----------|----------|------------------------------------------|
| F[31:24]  | Not used | -                                        |
| F[23:0]   | F[23:0]  | Stepper motor controller signals.        |
| H[31:29]  | Not used | -                                        |
| H28       | SYSCLK   | System clock from the logic module       |
| H[27:0]   | Not used | -                                        |
| J[15:14]  | Not used | -                                        |
| J13       | nCFGEN   | Sets motherboard into configuration mode |
| J12       | nSRST    | Multi-ICE reset (open collector)         |
| J11       | Not used | -                                        |
| J10       | RTCK     | Returned JTAG test clock                 |
| J9        | Not used | -                                        |
| J8        | nTRST    | JTAG reset                               |
| J7        | TDO      | JTAG test data out                       |
| J6        | TDI      | JTAG test data in                        |
| J5        | TMS      | JTAG test mode select                    |
| J4        | ТСК      | JTAG test clock                          |
| J[3:0]    | Not used | -                                        |

#### Table A-2 EXPB signal description

## A.3 EXPIM

This connector is the same type of as that used for EXPA. Figure A-3 shows the pin numbers for EXPIM.

| 1        | GND       |         | GND      |         | 10         |
|----------|-----------|---------|----------|---------|------------|
| 2        |           | GND     | IM BO    | GND     | 10:        |
| 4        |           | IM_A1   |          | IM_B1   | 10         |
| 5<br>6   | IM_A2     | GND     | IM_82    | GND     | 10         |
| 7        | IM_A3     |         | IM_B3    |         | 10         |
| 9        | IM_A5     | 1m_744  | IM_B5    | 1141_04 | 10         |
| 10<br>11 | IM A6     | GND     | IM B6    | GND     | 110        |
| 12       |           | IM_A7   |          | IM_B7   | 113        |
| 13       | IM_A8     | GND     | IM_88    | GND     | 114        |
| 15<br>16 | IM_A9     | IM 410  | IM_B9    | IM B10  | 113        |
| 17       | IM_A11    |         | IM_B11   |         | 11         |
| 18       | IM_A12    | GND     | IM_B12   | GND     | 119        |
| 20<br>21 | IM A14    | IM_A13  | IM B14   | IM_B13  | 120        |
| 22       |           | GND     | [IM B15] | GND     | 12         |
| 24       | IWLATS    | IM_A16  |          | IM_B16  | 12         |
| 25<br>26 | IM_A17    | GND     | IM_B17   | GND     | 12         |
| 27       | IM_A18    |         | IM_B18   |         | 12         |
| 20       | IM_A20    | IM_A19  | IM_B20   |         | 12         |
| 30<br>31 | IM A21    | GND     | IM B21   | GND     | 13         |
| 32       | IM A22    | IM_A22  |          | IM_B22  | 13         |
| 34       | 1111_723  | GND     | 1141_020 | GND     | 13         |
| 35<br>36 | IM_A24    | IM_A25  | IM_B24   | IM_B25  | 13         |
| 37       | IM_A26    |         | IM_B26   |         | 13         |
| 39       | IM_A27    |         | IM_B27   |         | 13         |
| 40<br>41 | IM_A29    | IM_A28  | IM_B29   | IM_B28  | 14         |
| 42<br>43 | IM A30    | GND     | IM B30   | GND     | 142        |
| 44       |           | IM_A31  |          | IM_B31  | 14         |
| 45<br>46 | IM_A32    | GND     | IM_B32   | GND     | 14         |
| 47<br>48 | IM_A33    | IM A34  | IM_B33   | IM B34  | 14         |
| 49       | IM_A35    | GND     | IM_B35   | GND     | 149        |
| 51       | IM_A36    |         | IM_B36   |         | 15         |
| 52       | IM_A38    | IWL_A37 | IM_B38   |         | 15         |
| 54<br>55 | IM_A39    | GND     | IM_B39   | GND     | 15         |
| 56<br>57 | IM A41    | IM_A40  | IM B41   | IM_B40  | 15         |
| 58       |           | GND     | IM 842   | GND     | 15         |
| 60       | INT_742   | IM_A43  |          | IM_B43  | 16         |
| 61<br>62 | IM_A44    | GND     | IM_B44   | GND     | 16<br>16   |
| 63<br>64 | IM_A45    | IM A46  | IM_B45   | IM B46  | 163<br>164 |
| 65       | IM_A47    | GND     | IM_B47   | GND     | 16         |
| 67       | IM_A48    |         | IM_B48   |         | 16         |
| 69       | IM_A50    | IM_A49  | IM_B50   | IM_B49  | 16         |
| 70<br>71 | IM_A51    | GND     | IM_B51   | GND     | 170        |
| 72       | IM 453    | IM_A52  | IM B52   | IM_B52  | 17:        |
| 74       |           | GND     |          | GND     | 17         |
| 76       | 1111_7.54 | IM_A55  | 101_004  | IM_B55  | 176        |
| 77       | IM_A56    | GND     | IM_B56   | GND     | 17         |
| 79<br>80 | IM_A57    | IM A58  | IM_B57   | IM B58  | 179        |
| 81       | IM_A59    | GND     | IM_B59   |         | 18         |
| 83       | IM_A60    |         | IM_B60   |         | 18         |
| 84<br>85 | EXP85     | IM_A61  | EXP185   | IM_B61  | 18         |
| 86<br>87 | EXP87     | GND     | EXP187   | GND     | 18         |
| 88       | EXP89     | EXP88   | EXP189   | EXP188  | 18         |
| 90       |           | GND     |          | GND     | 19         |
| 91<br>92 | [ EXP91   | EXP92   | EXPISI   | EXP192  | 19         |
| 93<br>94 | EXP93     | GND     | EXP193   | EXP194  | 193<br>194 |
| 95<br>96 | EXP95     | EXP96   | EXP195   | EXP196  | 19<br>19   |
| 97       | EXP97     | EVDOR   | EXP197   | EVP100  | 19         |
| 90<br>99 | 1V8       | LEVLAQ  | 1V8      | EVL 190 | 19         |
| 100      |           | 1V8     |          | 1V8     | 20         |

Figure A-3 EXPIM connectors pin numbering

Table A-3 shows the signals for the interface module for Integrator/LM-XCV2000E or LM-EP20K1000E logic module types.

| Label          | LM-XCV2000E    | LM-EP20K1000E  | Description                                                   |
|----------------|----------------|----------------|---------------------------------------------------------------|
| IM_ABANK[59:0] | IM_0BANK[59:0] | IM_5BANK[59:0] | FPGA input/output pins.                                       |
| IM_BBANK[53:0] | IM_1BANK[53:0] | IM_6BANK[53:0] | FPGA input/output pins.                                       |
| EXP[92:85]     | Not used       | Not used       | -                                                             |
| EXP93          | IM_CLK         | IM_CLK         | Clock signal from IM-AD1 to the logic module FPGA.            |
| EXP[96:94]     | Not used       | Not used       | -                                                             |
| EXP97          | VCCO_0         | VCCO_5         | Configurable voltage power supply rail.<br>Not used (socket). |
| EXP98          | VCCO_0         | VCCO_5         | Configurable voltage power supply rail.<br>Not used (socket). |
| EXP185         | Not used       | Not used       | -                                                             |
| EXP[189:187]   | Not used       | Not used       | -                                                             |
| EXP191         | CLK1_1         | CLK1_1         | Clock signal from the <b>CLK1</b> buffer on the logic module  |
| EXP194         | GND            | GND            | Ground                                                        |
| EXP[196:192]   | Not used       | Not used       | -                                                             |
| EXP197         | VCCO_1         | VCCO_6         | Configurable voltage power supply rail.<br>Not used (socket). |
| EXP198         | VCCO_1         | VCCO_6         | Configurable voltage power supply rail<br>Not used (socket).  |

### Table A-3 EXPIM signal descriptions

—— Caution ——

For correct operation of the interface module, VCCO\_A and VCCO\_B must be set to 3.3V. Ensure that the VCCO links are set correctly on the logic module.

# A.4 Logic analyzer connector

A Mictor-type logic analyzer connector is provided. It connects to the B[31:0] signals used for GPIO B. If particular signals must be connected to a logic analyzer, the FPGA configuration can be changed to reassign the signal connections.

### — Caution —

If the FPGA configuration is changed to reassign signal connections, the GPIO B connections on connector J16 also change.

Figure A-4 shows the pin numbers of this type of connector.

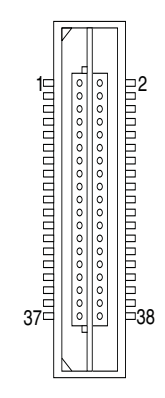

Figure A-4 J7 pin locations

Table A-4 shows the pinout of the logic analyzer connector.

| Table | A-4 J7 | connector   | pinout |
|-------|--------|-------------|--------|
| Table | A 4 07 | 00111100101 | pinout |

| Signal     | Pin | Pin | Signal     |
|------------|-----|-----|------------|
| No connect | 1   | 2   | No connect |
| GND        | 3   | 4   | No connect |
| SYSCLK     | 5   | 6   | CLK_1      |
| B31        | 7   | 8   | B15        |
| B30        | 9   | 10  | B14        |
| B29        | 11  | 12  | B13        |
| B28        | 13  | 14  | B12        |
| B27        | 15  | 16  | B11        |
| B26        | 17  | 18  | B10        |
| B25        | 19  | 20  | B9         |
| B24        | 21  | 22  | B8         |
| B23        | 23  | 24  | B7         |
| B22        | 25  | 26  | B6         |
| B21        | 27  | 28  | B5         |
| B20        | 29  | 30  | B4         |
| B19        | 31  | 32  | B3         |
| B18        | 33  | 34  | B2         |
| B17        | 35  | 36  | B1         |
| B16        | 37  | 38  | B0         |
|            |     |     |            |

# A.5 Multi-ICE (JTAG)

Figure A-5 shows the pinout of the Multi-ICE connector J21. For a description of the JTAG signals, see the user guide for your logic module.

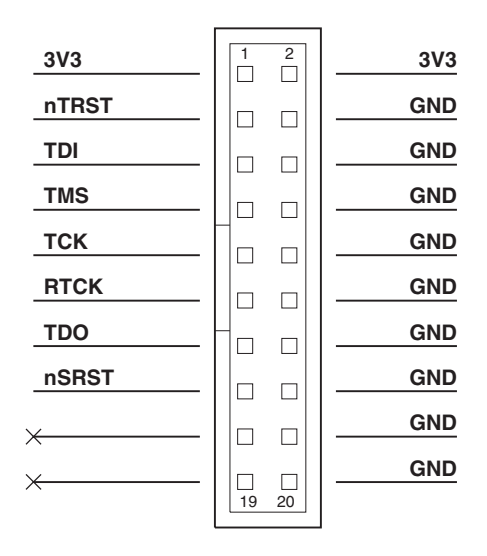

Figure A-5 Multi-ICE connector pinout

# Appendix B Mechanical Specification

This appendix contains the mechanical specification for Integrator/IM-AD1. It contains the following section:

- *Mechanical information* on page B-2
- *Connector reference* on page B-4.

# B.1 Mechanical information

Figure B-1 shows the dimensions for the connectors on the top side of the board. See Table B-1 on page B-4 for details on connector type, part numbers, and manufacturers.

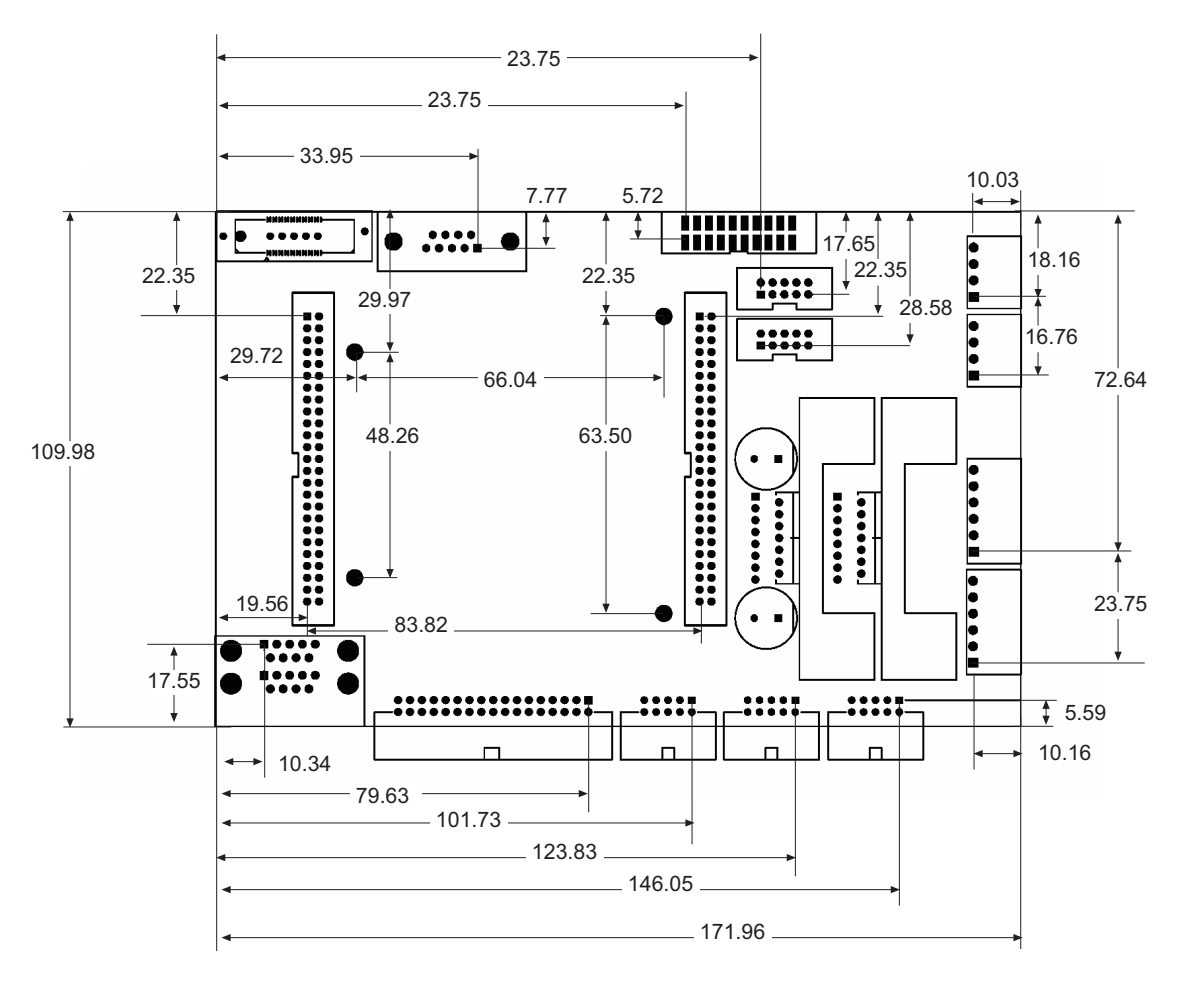

### Figure B-1 Board dimensions (top view)

The Integrator/IM-AD1 is designed to be stackable (as the top card). Figure B-2 on page B-3 shows the dimensions for the connectors on the bottom side of the board as viewed from the top side of the board. These connectors carry the signals between the IM-AD1 and the logic module. (All dimensions are in mm.)

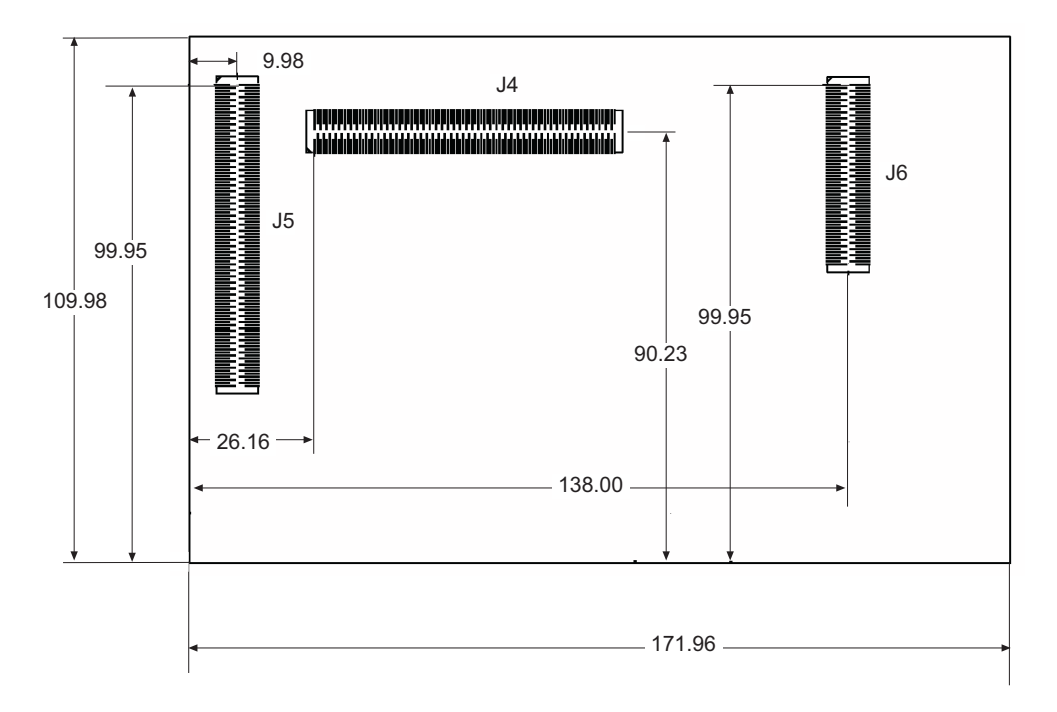

Figure B-2 Bottom board dimensions (viewed from top side)

# B.2 Connector reference

Table B-1 lists the connectors on the IM-AD1. Two Weidmuller BL3.5/6 SN OR plugs and two BL3.5/4 SN OR plugs are supplied in a separate plastic bag. These mate with J10, J14, J19, and J23.

| Reference | Туре                         | Manufacturer | Part number            |
|-----------|------------------------------|--------------|------------------------|
| J1        | CON34_0.1"_34W_RA            | Toby         | 302-R-34-D1-S1         |
| J2        | CON10_0.1"_10W_RA            | Toby         | 302-R-10-D1-S1         |
| J11       | CON10_0.1"_10W_RA            | Toby         | 302-R-10-D1-S1         |
| J13       | CON10_0.1"_10W_RA            | Toby         | 302-R-10-D1-S1         |
| J3        | DB9_DUAL                     | Toby         | DMR-DP-09P/09P-G-15.87 |
| J5        | SOLC-150-02-F-Q_0.64mm pitch | Samtec       | SOLC-150-02-F-Q-P-A    |
| J4        | SOLC-150-02-F-Q_0.64mm pitch | Samtec       | SOLC-150-02-F-Q-P-A    |
| J6        | SOLC-130-02-F-Q_0.64mm pitch | Samtec       | SOLC-130-02-F-Q-P-A    |
| J7        | Mictor_38 way                | Agilent      | 2-767004-2             |
| J8        | 2x1_pin_header_0.1"_2W_LINK  | Toby         | THS-2-S                |
| J9        | CON20AP_0.1"_20W_VERT        | Toby         | 302-S-20-D1-S1         |
| J10       | CON4_3.5mm_4W_RA             | Weidmuller   | SL 3.5/4/90G 3.2 SN OR |
| J14       | CON4_3.5mm_4W_RA             | Weidmuller   | SL 3.5/4/90G 3.2 SN OR |
| J16       | CON50_0.1"_50W_VERT          | Toby         | 302-S-50-D1-S1         |
| J17       | CON50_0.1"_50W_VERT          | Toby         | 302-S-50-D1-S1         |
| J18       | DB9_STRAIGHT                 | FCI          | D09P24A4GV00           |
| J19       | CON6_3.5mm_6W_RA             | Weidmuller   | SL 3.5/6/90G 3.2 SN OR |
| J23       | CON6_3.5mm_6W_RA             | Weidmuller   | SL 3.5/6/90G 3.2 SN OR |
| J21       | CON10_0.1"_10W_VERT          | Toby         | 302-S-10-D1-S1         |
| J22       | CON10_0.1"_10W_VERT          | Toby         | 302-S-10-D1-S1         |

#### Table B-1 connector reference

# Glossary

This glossary lists all the abbreviations used in the Integrator/IM-AD1 User Guide.

| ADC       | Analog to Digital Converter. A device that converts an analog signal into digital data.                    |
|-----------|----------------------------------------------------------------------------------------------------|
| АНВ       | Advanced High Performance Bus. The ARM open standard for high-performance on-chip buses.                   |
| АРВ       | Advanced Peripheral Bus. The ARM open standard for lower-speed peripherals.                                |
| CAN       | Controller Area Network.                                                                                   |
| DAC       | Digital to Analog Converter. A device that converts digital data into analog level signals.                |
| FPGA      | Field Programmable Gate Array.                                                                             |
| GPIO      | General Purpose Input/Output.                                                                              |
| JTAG      | Joint Test Action Group. The committee which defined the IEEE test access port and boundary-scan standard. |
| Multi-ICE | Multi-ICE is a system for debugging embedded processor cores using a JTAG interface.                       |
| PIB       | Peripheral Information Block.                                                                              |
| SPI       | Serial Protocol Interface.                                                                                 |
|           |                                                                                                    |

| SSP       | Synchronous Serial Port.                                     |
|-----------|--------------------------------------------------------------|
| UART      | Universal Asynchronous Receiver/Transmitter.                 |
| USB       | Universal Serial Bus.                                        |
| vco       | Voltage Controlled Oscillator.                               |
| VIC       | Vectored Interrupt Controller.                               |
| ZBT SSRAM | Zero Bus Turnaround Synchronous Static Random Access Memory. |

# Index

The items in this index are listed in alphabetical order, with symbols and numerics appearing at the end. The references given are to page numbers.

## А

ADC and DAC interface architecture 3-18 ADC and DAC interface registers 4-27 ADC connector 3-20 ADC, sampling rate 1-4 APB register peripheral 4-8 Architecture ADC and DAC interface 3-18 CAN controller interface 3-14 stepper interface 3-8 Architecture of the supplied example 4-2 ARM PrimeCell peripherals 4-2

# В

Block diagram, system 1-5

### С

CAN 4-26 CAN connector 3-16 CAN interface 3-14, 4-26 CAN interface signals 3-15 CAN reset register 4-26 Care of modules 1-7 CLK2 signal 4-15 CONFIG link 1-6 Connector identification 1-2 Connectors ADC 3-20 CAN 3-16 DAC 3-21 dimensions B-2 GPIO 3-12 Multi-ICE A-10 PWM 3-6 signals A-1 SPI 3-5 stepper 3-10

# D

DAC connector 3-21 Data direction, GPIO 4-21 Data ouptut set, GPIO 4-21 Data register output clear, GPIO 4-21 Descriptions, VHDL files 4-3

# Е

Electromagnetic conformity iii Example memory map 4-4 EXPA pinout A-2 EXPB pinout A-5 EXPIM pinout A-6 EXPIM signal descriptions A-7

## F

FCC notice iii

# G

GPIO 4-21 GPIO connector 3-12 GPIO interface 3-12 GPIO registers GPIO\_DATACLR 4-21 GPIO\_DATAIN 4-21 GPIO\_DATAOUT 4-21 GPIO\_DATASET 4-21 GPIO\_DIRN 4-22

# I

Identifying the connectors 1-2 IMCLK signal 3-19, 4-16, 4-17 Integrator memory map 4-5 Interrupt assignment 4-24

# L

Logic analyzer connector A-8 Logic module FPGA configuration 2-3 Logic module registers 4-8 Logic module, address assignment 4-5

## Μ

Mechanical specification B-2 Memory map, example 4-4 Multi-ICE (JTAG) connector A-10

## Ν

Notices, FCC iii

## 0

Oscillator divisor registers 4-9 Oscillator lock register 4-11

### Ρ

PCLK signal 4-17 Peripheral information block 4-28 Pinout EXPA A-2 Push button interrupt register 4-11 PWM connector 3-6 PWM control 4-16 PWM interface 3-6 PWM interface signals 3-6

# R

Read data input pins, GPIO 4-21 Read data ouput pins, GPIO 4-21 Registers 4-26 ADC and DAC interface 4-27 GPIO\_DATACLR 4-21 GPIO\_DATAIN 4-21 GPIO\_DATAOUT 4-21 GPIO\_DATASET 4-21 GPIO\_DIRN 4-22 LM\_INT 4-8 LM\_LEDS 4-8 LM\_LOCK 4-8 LM\_OSC1 4-8, 4-17 LM\_OSC2 4-8 LM\_SW 4-8 SPI chip select 4-14 step count 4-20 step speed 4-20 stepper control 4-18

## S

Serial connector 3-4 Serial interface signals 3-3 Signal routing 3-2 Signals, pin location A-1 SPI 3-5 SPI chip select register 4-14 SPI connector 3-5 SPI signals 3-5 SSRAM interface 4-23 Step count register 4-20 Step speed register 4-20 Stepper controller control register 4-18 Stepper interface 3-8 Stepper motor connector 3-10 Stepper motor peripheral 4-17 Stepper signals 3-9 Supplied VHDL files 4-3 Switches register 4-12 Synchronous serial por 4-15 System assembly 1-2 System block diagram 1-5 System features 1-4

# U

UART 3-3, 4-13 User LEDs control register 4-11

# V

Vectored interrupt controller 4-24 VHDL file descriptions 4-3 VHDL files, supplied 4-3